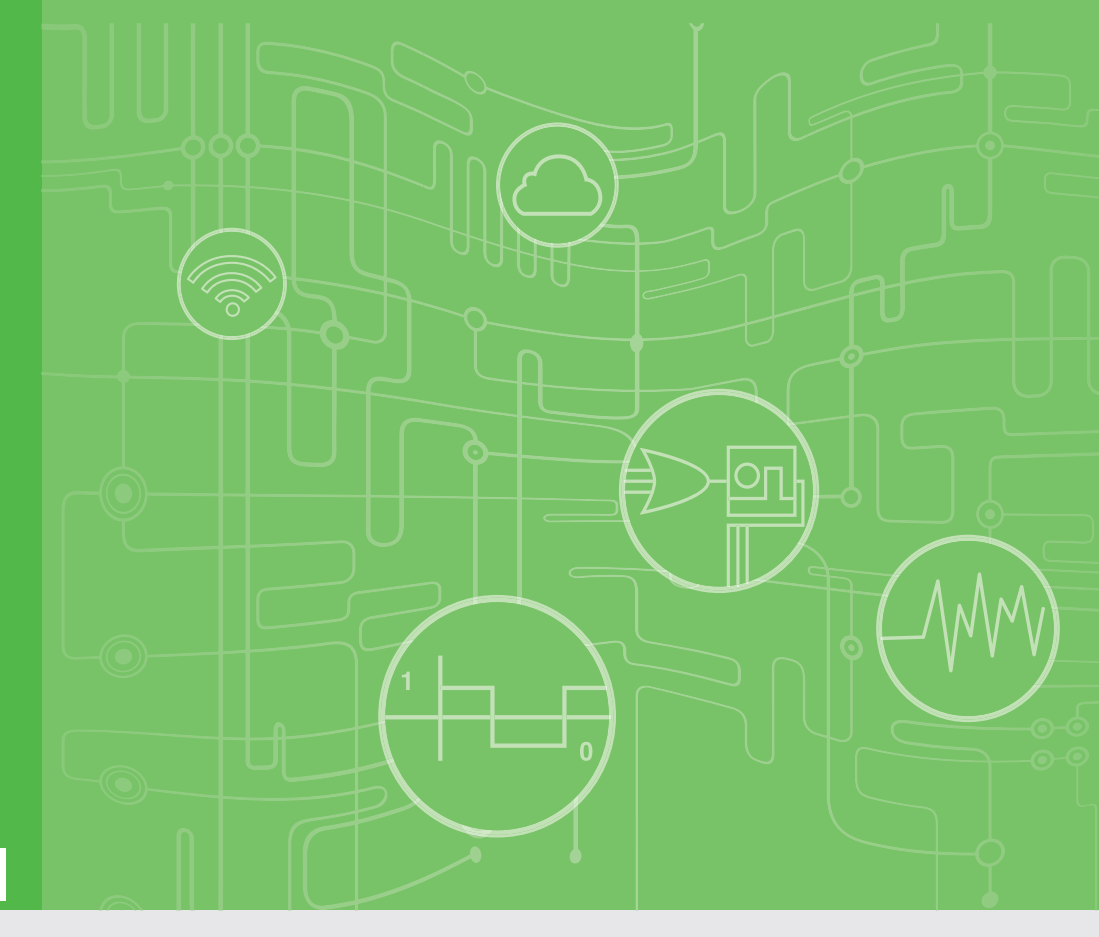

# **User Manual**

|  |  |  |  |  |  | WISE-4470 Series |
|--|--|--|--|--|--|------------------|
|  |  |  |  |  |  |                  |
|  |  |  |  |  |  |                  |
|  |  |  |  |  |  |                  |
|  |  |  |  |  |  |                  |
|  |  |  |  |  |  |                  |
|  |  |  |  |  |  |                  |
|  |  |  |  |  |  |                  |
|  |  |  |  |  |  |                  |
|  |  |  |  |  |  |                  |
|  |  |  |  |  |  |                  |
|  |  |  |  |  |  |                  |
|  |  |  |  |  |  |                  |
|  |  |  |  |  |  |                  |
|  |  |  |  |  |  |                  |
|  |  |  |  |  |  |                  |
|  |  |  |  |  |  |                  |
|  |  |  |  |  |  |                  |
|  |  |  |  |  |  |                  |
|  |  |  |  |  |  |                  |
|  |  |  |  |  |  |                  |
|  |  |  |  |  |  |                  |
|  |  |  |  |  |  |                  |
|  |  |  |  |  |  | AD               |
|  |  |  |  |  |  |                  |
|  |  |  |  |  |  |                  |
|  |  |  |  |  |  |                  |
|  |  |  |  |  |  |                  |
|  |  |  |  |  |  |                  |

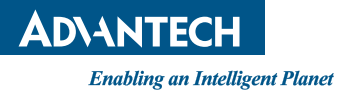

# Copyright

The documentation and the software included with this product are copyrighted 2018 by Advantech Co., Ltd. All rights are reserved. Advantech Co., Ltd. reserves the right to make improvements in the products described in this manual at any time without notice. No part of this manual may be reproduced, copied, translated or transmitted in any form or by any means without the prior written permission of Advantech Co., Ltd. Information provided in this manual is intended to be accurate and reliable. However, Advantech Co., Ltd. assumes no responsibility for its use, nor for any infringements of the rights of third parties, which may result from its use.

# **Acknowledgements**

Intel and Pentium are trademarks of Intel Corporation.

Microsoft Windows and MS-DOS are registered trademarks of Microsoft Corp.

All other product names or trademarks are properties of their respective owners.

# **Product Warranty (2 years)**

Advantech warrants to you, the original purchaser, that each of its products will be free from defects in materials and workmanship for two years from the date of purchase.

This warranty does not apply to any products which have been repaired or altered by persons other than repair personnel authorized by Advantech, or which have been subject to misuse, abuse, accident or improper installation. Advantech assumes no liability under the terms of this warranty as a consequence of such events.

Because of Advantech's high quality-control standards and rigorous testing, most of our customers never need to use our repair service. If an Advantech product is defective, it will be repaired or replaced at no charge during the warranty period. For outof-warranty repairs, you will be billed according to the cost of replacement materials, service time and freight. Please consult your dealer for more details.

If you think you have a defective product, follow these steps:

- 1. Collect all the information about the problem encountered. (For example, CPU speed, Advantech products used, other hardware and software used, etc.) Note anything abnormal and list any onscreen messages you get when the problem occurs.
- 2. Call your dealer and describe the problem. Please have your manual, product, and any helpful information readily available.
- 3. If your product is diagnosed as defective, obtain an RMA (return merchandize authorization) number from your dealer. This allows us to process your return more quickly.
- 4. Carefully pack the defective product, a fully-completed Repair and Replacement Order Card and a photocopy proof of purchase date (such as your sales receipt) in a shippable container. A product returned without proof of the purchase date is not eligible for warranty service.
- 5. Write the RMA number visibly on the outside of the package and ship it prepaid to your dealer.

Part No. 2003447020 Printed in Taiwan Edition 1 October 2018

# **Declaration of Conformity**

### CE

This product has passed the CE test for environmental specifications. Test conditions for passing included the equipment being operated within an industrial enclosure. In order to protect the product from being damaged by ESD (Electrostatic Discharge) and EMI leakage, we strongly recommend the use of CE-compliant industrial enclosure products.

### FCC Class A

Note: This equipment has been tested and found to comply with the limits for a Class A digital device, pursuant to part 15 of the FCC Rules. These limits are designed to provide reasonable protection against harmful interference when the equipment is operated in a commercial environment. This equipment generates, uses, and can radiate radio frequency energy and, if not installed and used in accordance with the instruction manual, may cause harmful interference to radio communications. Operation of this equipment in a residential area is likely to cause harmful interference in which case the user will be required to correct the interference at his own expense.

# **Technical Support and Assistance**

- 1. Visit the Advantech web site at www.advantech.com/support where you can find the latest information about the product.
- 2. Contact your distributor, sales representative, or Advantech's customer service center for technical support if you need additional assistance. Please have the following information ready before you call:
  - Product name and serial number
  - Description of your peripheral attachments
  - Description of your software (operating system, version, application software, etc.)
  - A complete description of the problem
  - The exact wording of any error messages

# Warnings, Cautions and Notes

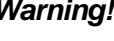

Warning! Warnings indicate conditions, which if not observed, can cause personal injury!

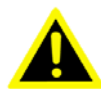

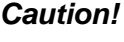

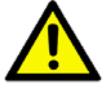

**Caution!** Cautions are included to help you avoid damaging hardware or losing data. e.g. There is a danger of a new battery exploding if it is incorrectly installed. Do not attempt to recharge, force open, or heat the battery. Replace the battery only with the same or equivalent type recommended by the manufacturer. Discard used batteries according to the manufacturer's instructions.

Note!

Notes provide optional additional information.

# **Document Feedback**

To assist us in making improvements to this manual, we would welcome comments and constructive criticism. Please send all such - in writing to: support@advantech.com

# Package List

Before setting up the system, check that the items listed below are included and in good condition. If any item does not accord with the table, please contact your dealer immediately.

- WISE-4470-S250 module x 1
- Mounting bracket x 1
- Quick startup manual x 1
- China RoHS declare x 1

# **Safety Instructions**

- 1. Read these safety instructions carefully.
- 2. Keep this User Manual for later reference.
- 3. Disconnect this equipment from any AC outlet before cleaning. Use a damp cloth. Do not use liquid or spray detergents for cleaning.
- 4. For plug-in equipment, the power outlet socket must be located near the equipment and must be easily accessible.
- 5. Keep this equipment away from humidity.
- 6. Put this equipment on a reliable surface during installation. Dropping it or letting it fall may cause damage.
- 7. The openings on the enclosure are for air convection. Protect the equipment from overheating. DO NOT COVER THE OPENINGS.
- 8. Make sure the voltage of the power source is correct before connecting the equipment to the power outlet.
- 9. Position the power cord so that people cannot step on it. Do not place anything over the power cord.
- 10. All cautions and warnings on the equipment should be noted.
- 11. If the equipment is not used for a long time, disconnect it from the power source to avoid damage by transient overvoltage.
- 12. Never pour any liquid into an opening. This may cause fire or electrical shock.
- 13. Never open the equipment. For safety reasons, the equipment should be opened only by qualified service personnel.
- 14. If one of the following situations arises, get the equipment checked by service personnel:
- 15. The power cord or plug is damaged.
- 16. Liquid has penetrated into the equipment.
- 17. The equipment has been exposed to moisture.
- 18. The equipment does not work well, or you cannot get it to work according to the user's manual.
- 19. The equipment has been dropped and damaged.
- 20. The equipment has obvious signs of breakage.
- 21. DO NOT LEAVE THIS EQUIPMENT IN AN ENVIRONMENT WHERE THE STORAGE TEMPERATURE MAY GO BELOW -20° C (-4° F) OR ABOVE 60° C (140° F). THIS COULD DAMAGE THE EQUIPMENT. THE EQUIPMENT SHOULD BE IN A CONTROLLED ENVIRONMENT.
- 22. CAUTION: DANGER OF EXPLOSION IF BATTERY IS INCORRECTLY REPLACED. REPLACE ONLY WITH THE SAME OR EQUIVALENT TYPE RECOMMENDED BY THE MANUFACTURER, DISCARD USED BATTERIES ACCORDING TO THE MANUFACTURER'S INSTRUCTIONS.
- 23. The sound pressure level at the operator's position according to IEC 704-1:1982 is no more than 70 dB (A).

DISCLAIMER: This set of instructions is given according to IEC 704-1. Advantech disclaims all responsibility for the accuracy of any statements contained herein.

# **Safety Precaution - Static Electricity**

Follow these simple precautions to protect yourself from harm and the products from damage.

- To avoid electrical shock, always disconnect the power from your PC chassis before you work on it. Don't touch any components on the CPU card or other cards while the PC is on.
- Disconnect power before making any configuration changes. The sudden rush of power as you connect a jumper or install a card may damage sensitive electronic components.

# Contents

| Chapter | 1   | Product Overview                                        | 1      |
|---------|-----|---------------------------------------------------------|--------|
|         | 1.1 | Series Family and Specifications                        | 2      |
|         | 1.2 | Mechanical Design and Dimensions                        | 2      |
|         | 1.3 | LED Definition                                          | 2      |
|         | 1.4 | Package Information                                     | 2      |
| Chapter | 2   | Product Overview                                        | 3      |
|         | 2.1 | General Specifications                                  | 4      |
|         |     | 2.1.1 Cellular Interface                                | 4      |
|         |     | 2.1.2 Configuration Interface                           | 4      |
|         |     | 2.1.3 General                                           | 4      |
|         |     | 2.1.4 Power                                             | 5      |
|         | 2.2 | 2.1.5 SOTWARE                                           | 5<br>F |
|         | 2.2 | 2.2.1 Digital Inpute                                    | כ<br>ה |
|         |     | 2.2.1 Digital Inputs                                    | 5      |
|         |     | 2.2.2 Digital Outputs                                   | 5      |
|         | 2.3 | Application Wiring                                      | 6      |
|         | -   | Figure 2.1 WISE-4470-S250 Digital Output Wiring Diagram | 6      |
|         |     | Figure 2.2 WISE-4470-S250 Digital Input Wiring Diagram  | 6      |
|         |     | Figure 2.3 WISE-4470-S250 RS-485 Wiring Diagram         | 7      |
|         | 2.4 | Pin Assignment                                          | 7      |
|         |     | Figure 2.4 Pin Assignment                               | 7      |
|         | 2.5 | Block Diagram                                           | 8      |
|         |     | Figure 2.5 WISE-4470-S250 Block Diagram                 | 8      |
| Chapter | 3   | Hardware Installation                                   | 9      |
|         | 3.1 | Interface Introduction                                  | 10     |
|         |     | Figure 3.1 WISE-4470 Interface Introduction             | 10     |
|         | 3.2 | Mounting                                                | 10     |
|         |     | Figure 3.2 WISE-4000 Series Mounting Kit Dimensions     | 10     |
|         |     | 3.2.1 DIN-Rail Mounting                                 | 11     |
|         |     | Figure 3.3 WISE-4470 DIN-rail Mounting Installation     | <br>11 |
|         |     | Figure 3.5 WISE-4470 DIN-rail Mounting (hold)           |        |
|         |     | 3.2.2 Wall Mounting                                     | 12     |
|         |     | Figure 3.6 WISE-4470 Wall Mounting Installation         | 12     |
|         |     | Figure 3.7 WISE-4470 Wall Mounting                      | 13     |
|         |     | 3.2.3 Pole Mounting                                     | 13     |
|         |     | Figure 3.8 WISE-4470 Pole Mounting Installation         | 13     |
|         |     | Figure 3.9 WISE-4470 Pole Mounting                      | 14     |
|         | 3.3 | Wiring & Connections                                    | 14     |
|         |     | 3.3.1 Power Supply Wiring                               | 14     |
|         |     | Figure 3.10WISE-4470-S250 Power Wiring                  | 14     |
|         |     | 3.3.2 I/U UNITS                                         | 15     |
| Chapter | 4   | System Configuration                                    | 17     |
|         | 4.1 | Connection                                              | 18     |

4.2

| Minimum System Requirements         |                                                                                                    |
|-------------------------------------|----------------------------------------------------------------------------------------------------|
| Installing WISE Studio              |                                                                                                    |
| A Brief Introduction to WISE Studio |                                                                                                    |
| Information Page                    |                                                                                                    |
| Connecting to a Cellular Network    | 22                                                                                                    |
| I/O Status Configuration            |                                                                                                    |
| System Configuration                | 33                                                                                                    |
| Access Control                      |                                                                                                    |
| Data Logger                         |                                                                                                    |
| Diagnostician                       |                                                                                                    |
| Private Server                      |                                                                                                    |
| Push Notification                   | 41                                                                                                    |
|                                     | Minimum System Requirements<br>Installing WISE Studio<br>A Brief Introduction to WISE Studio<br>Information Page<br>Connecting to a Cellular Network<br>I/O Status Configuration<br>System Configuration<br>System Configuration<br>Access Control<br>Data Logger<br>Diagnostician<br>Private Server<br>Push Notification |

# 

| A.1 | SMS ( | Configuration                     | 44 |
|-----|-------|-----------------------------------|----|
| A.2 | Acces | s Control for SMS Command         | 45 |
| A.3 | Messa | ige Types & Format                | 45 |
|     | A.3.1 | Control Message                   | 45 |
|     | A.3.2 | Push Message                      | 47 |
|     |       | Table A.1: Parameter              | 47 |
|     |       | Table A.2: Push Message Code List | 48 |

# Appendix B iSensing MQTT......51

| B.1 | iSensi | ng MQTT Format for publishing                   | 53 |
|-----|--------|-------------------------------------------------|----|
|     | B.1.1  | Topic Format: Advantech/MAC_Address/data        | 53 |
|     | B.1.2  | Payload Format                                  | 53 |
|     | B.1.3  | Example                                         | 54 |
| B.2 | iSensi | ng MQTT Format for subscribing                  | 56 |
|     | B.2.1  | Topic Format: Advantech/MAC_Address/ctl/doIndex | 56 |
|     | B.2.2  | Payload Format                                  | 56 |
|     | B.2.3  | Example                                         | 57 |

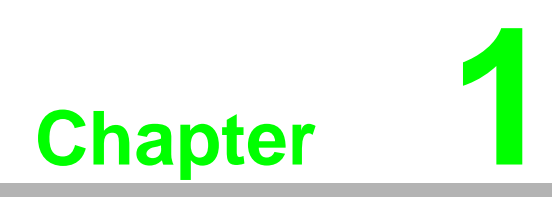

**Product Overview** 

# **1.1 Series Family and Specifications**

| Function             | Model          | Description                                                                  |
|----------------------|----------------|------------------------------------------------------------------------------|
| Wireless Sensor Node | WISE-4470-S250 | Cellular IoT WSN with 6 digital inputs, 2 digital outputs, and 1-port RS-485 |

# **1.2 Mechanical Design and Dimensions**

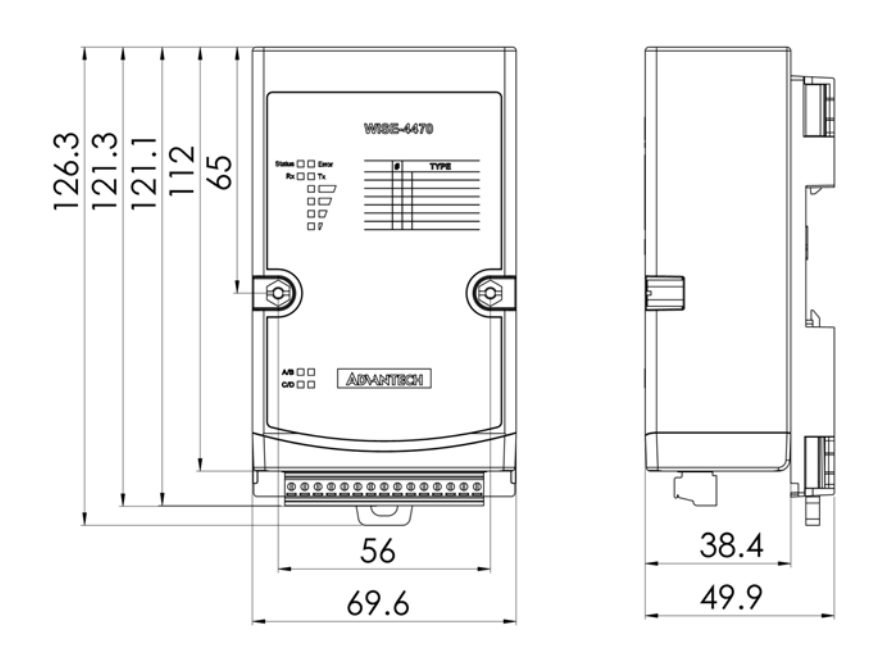

# **1.3 LED Definition**

| LED             | Color  | Indication | Behavior                                                  |
|-----------------|--------|------------|-----------------------------------------------------------|
| Status          | Green  | Blink      | 2 Hz: Awaiting connection<br>0.5 Hz: Connected to network |
| Error           | Red    | Blink      | 2 Hz: SIM card or RF module error                         |
| Cellular Rx     | Green  | Blink      | Receiving data via cellular network                       |
| Cellular Tx     | Yellow | Blink      | Sending data via cellular network                         |
|                 |        | ON *4      | Full signal                                               |
|                 |        | ON *3      | Good signal                                               |
| Signal Strength | Green  | ON *2      | Okay signal                                               |
|                 | ON *1  |            | Poor signal                                               |
|                 |        | All OFF    | No signal/access point module                             |

# **1.4 Package Information**

### WISE-4470-S250

- 1 x WISE-4470-S250 module with internal antenna and terminal connector
- 1 x plastic wall-mounting bracket
- 1 x quick startup manual with China RoHS declaration

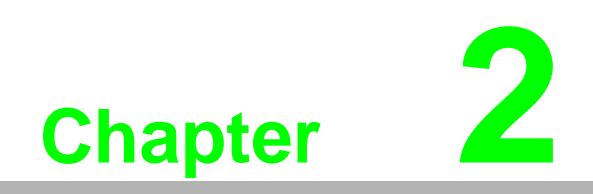

**Product Overview** 

# 2.1 General Specifications

### 2.1.1 Cellular Interface

- Standards: GSM/GPRS/HSPA
- Frequency band
  - GSM/GPRS/EDGE: 850, 900, 1800, 1900 MHz
  - UMTS/HSPA: 900, 2100 MHz

### 2.1.2 Configuration Interface

- Interface: USB virtual COM port
- Connector: Micro-B USB
- USB chipset: Silicon Labs CP210x
- Driver: CP210x USB to UART Bridge VCP Drivers

### 2.1.3 General

- I/O connector: 3.5-mm spacing plug-in screw terminal block
- Power connector: 3.5-mm spacing plug-in screw terminal block
- Watchdog timer (WDT)
- System: 1.6 s
- Communication
- Programmable (FSV)
- Real-time clock (RTC) accuracy: ±2 s/day
- Enclosure: PC
- Mounting: DIN 35 rail, wall, pole, and stack
- Dimensions (W x H x D): 69 x 112 x 38 mm
- Operation temperature: -25~70°C (-13~158°F)
- Storage temperature: -40~85°C (-40~185°F)
- Operating humidity: 20~95% RH (non-condensing)
- Storage humidity: 0~95% RH (non-condensing)

### Note!

WISE-4470 modules can operate below 30% humidity. However, environments with low relative humidity are prone to problems with electrostatic discharge. Therefore, you should ensure that you take adequate precautions by using ground straps, anti-static floor coverings, or similar equipment whenever you handle this equipment, especially in lowhumidity environments.

### Note!

Whether temperature and humidity can be measured will depend on the type of sensor being used.

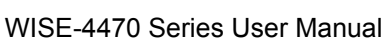

### 2.1.4 **Power**

- Power Input Voltage: External Power: 10 ~ 50 V<sub>DC</sub>
- Power Consumption: 1.2 W @ 24 V<sub>DC</sub>

### 2.1.5 Software

- Utility: WISE Studio
- Driver: USB to UART Bridge (https://www.silabs.com/products/developmenttools/software/usb-to-uart-bridge-vcp-drivers)
- Supported protocols: TCP/IP, UDP, HTTP, HTTPS, DHCP
- Supports RESTful Web API .JSON format

# 2.2 I/O Specifications

### 2.2.1 Digital Inputs

- Channels: 6
- Logic level (dry contact)
  - 0: Open
  - 1: Close DI COM
- Supports 32-bit counter input function (maximum signal frequency, 3 kHz)
- Supports keep/discard counter value on power-off
- Supports frequency input function (maximum signal frequency, 3 kHz)
- Supports inverted digital input status

### 2.2.2 Digital Outputs

- Channels: 2
- Open collector to 30 V, 100 mA maximum for resistance load
- Inductive loads require an external diode to eliminate back-EMF when the digital output is OFF
- On resistance (RDS(ON)): 4Ω (max. @ 100 mA, 25°C)
- Supports 5-kHz pulse output
- Supports high-to-low and low-to-high delay output

### 2.2.3 RS-485 Port

- Number of Ports: 1
- Port Connector: 3.5mm spacing plug-in screw terminal block (shared with I/O and power)
- Baud Rate (bps): 1200, 2400, 4800, 9600, 19200, 38400, 57600, 115200
- Data Bits:7, 8
- Stop Bits: 1, 2
- Parity: None, Odd, Even
- Flow Control: Auto flow control
- Signals: DATA+ and DATA-
- Protection: 15 kV ESD
- Supported Protocol: Modbus/RTU (Total 32 address by max. 8 instructions)

# 2.3 Application Wiring

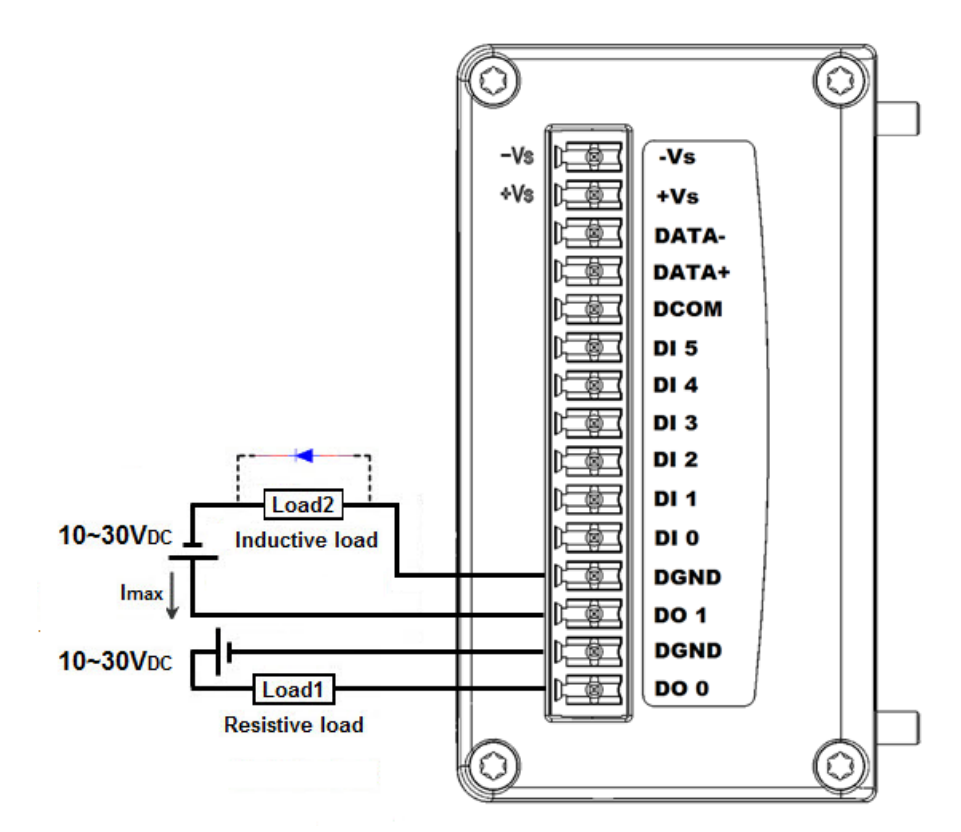

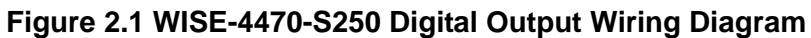

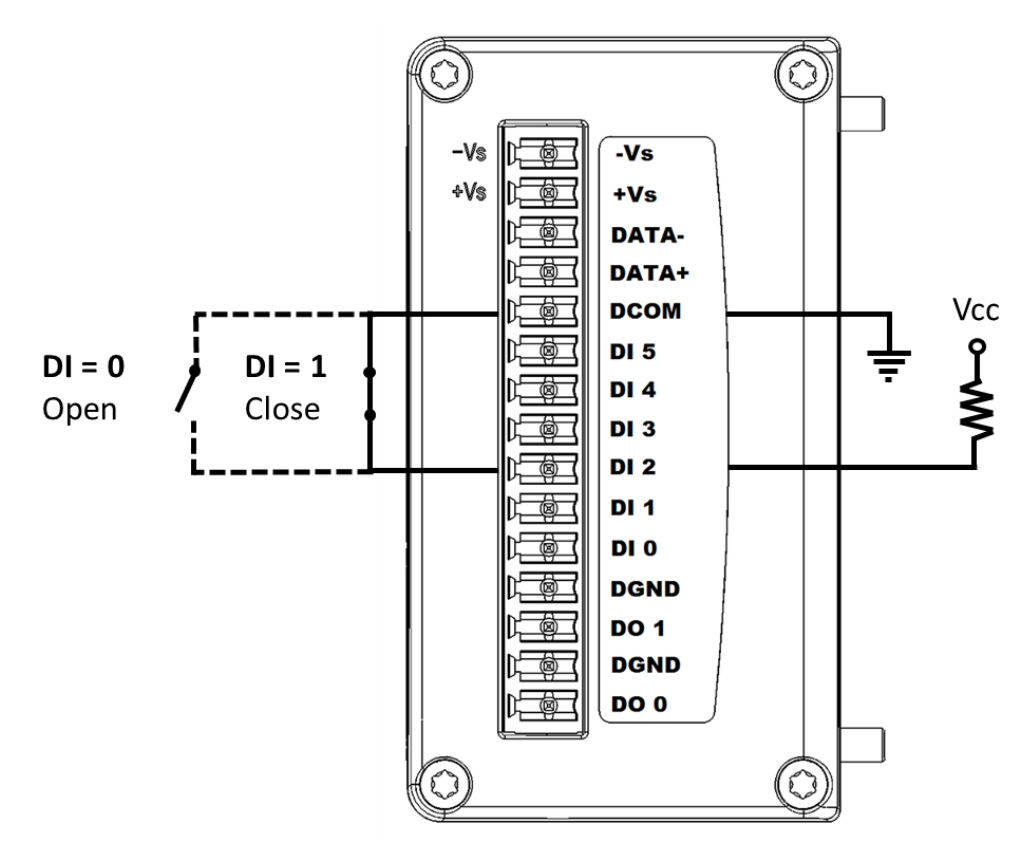

Figure 2.2 WISE-4470-S250 Digital Input Wiring Diagram

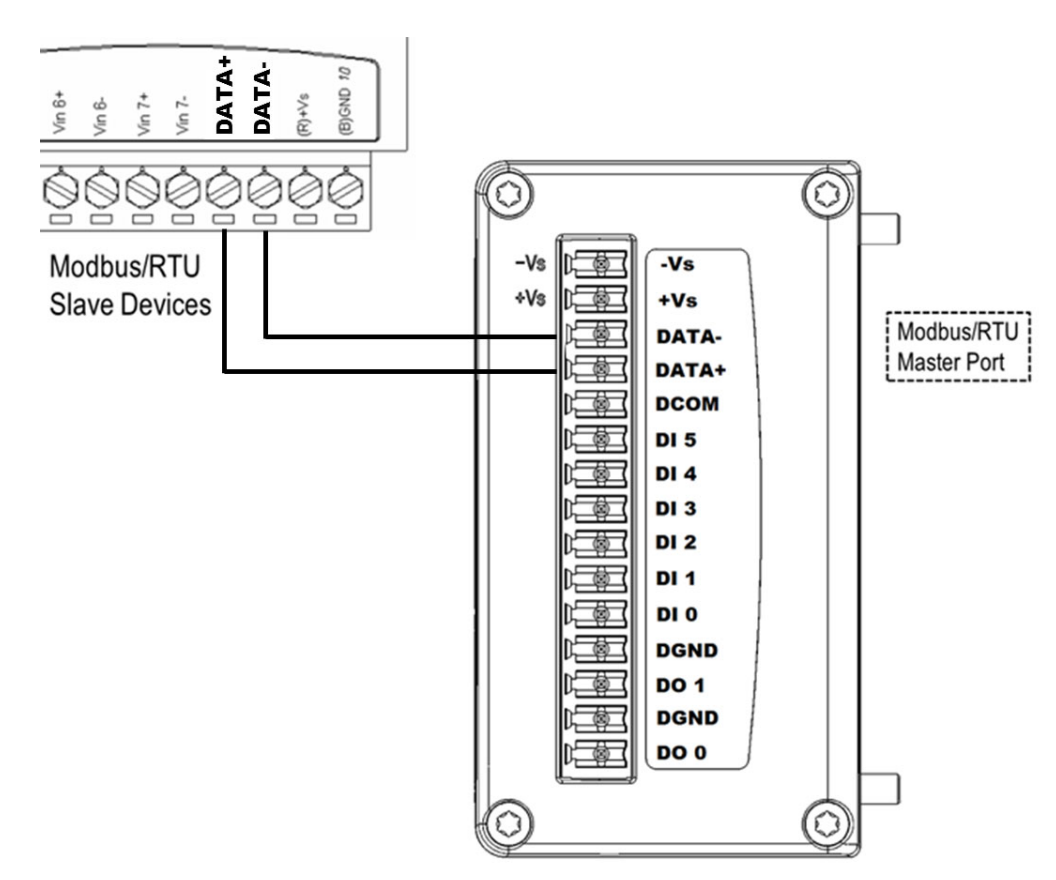

Figure 2.3 WISE-4470-S250 RS-485 Wiring Diagram

# 2.4 Pin Assignment

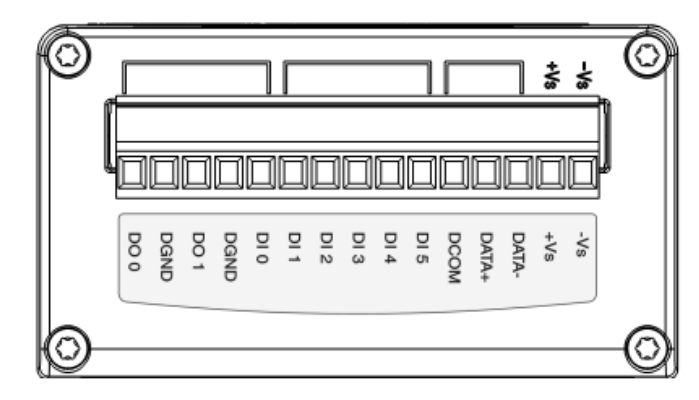

Figure 2.4 Pin Assignment

# 2.5 Block Diagram

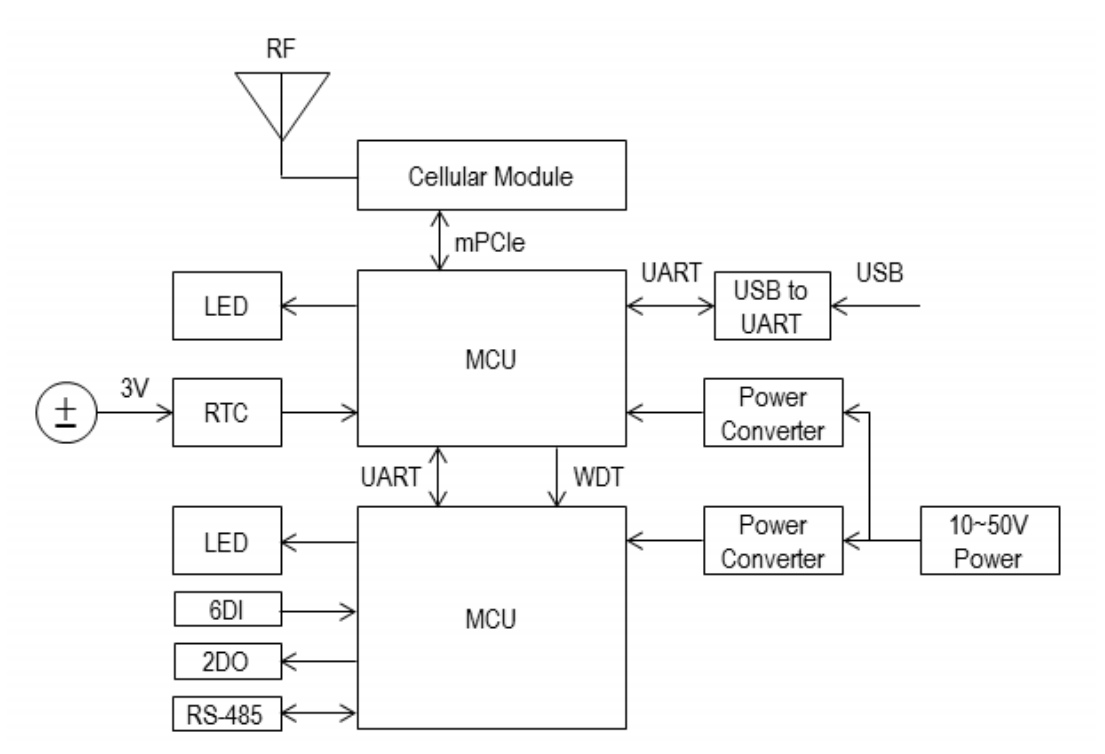

Figure 2.5 WISE-4470-S250 Block Diagram

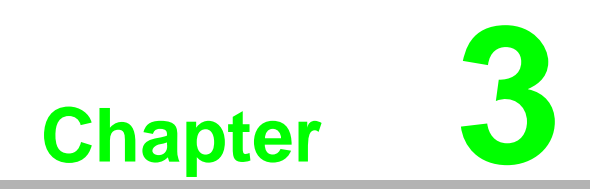

Hardware Installation

# 3.1 Interface Introduction

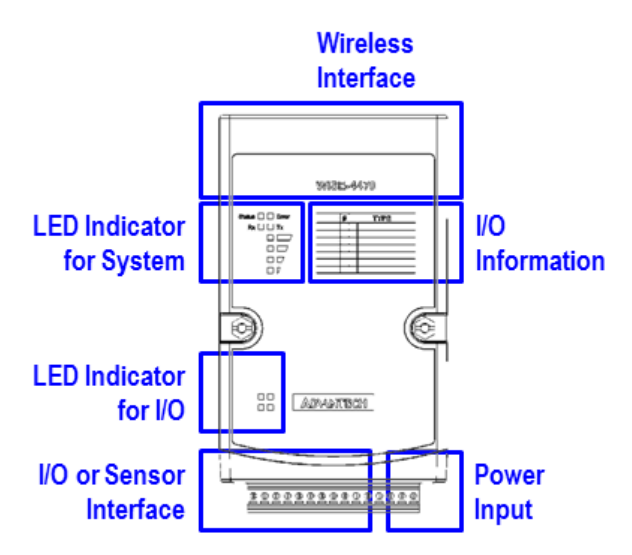

Figure 3.1 WISE-4470 Interface Introduction

# 3.2 Mounting

Like all WISE-4000 series modules, the WISE-4470 series of wireless sensor nodes are designed as compact units. Applicable installation methods are briefly described in the following sections.

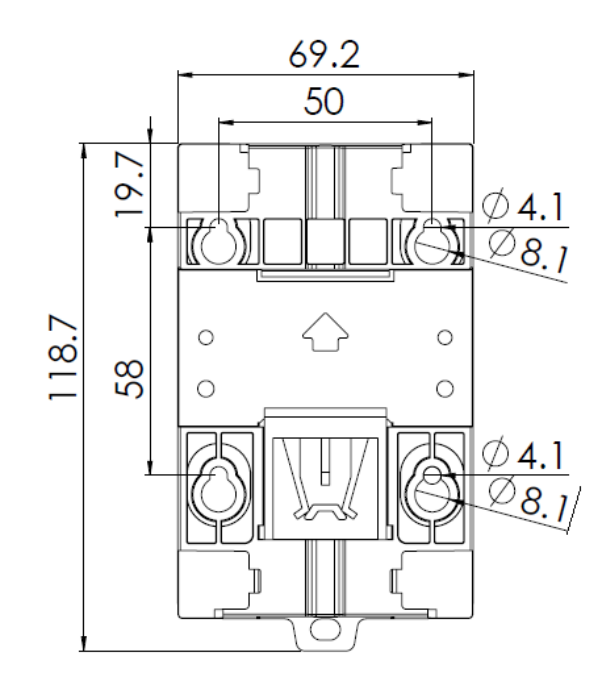

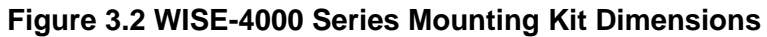

# Chapter 3 Hardware Installation

### 3.2.1 DIN-Rail Mounting

WISE-4470 modules can be fixed to a cabinet with mounting rails. Use a flathead screwdriver to fasten the DIN rail adapter to your module. You can then use the end brackets included in the package in order to keep it from sliding.

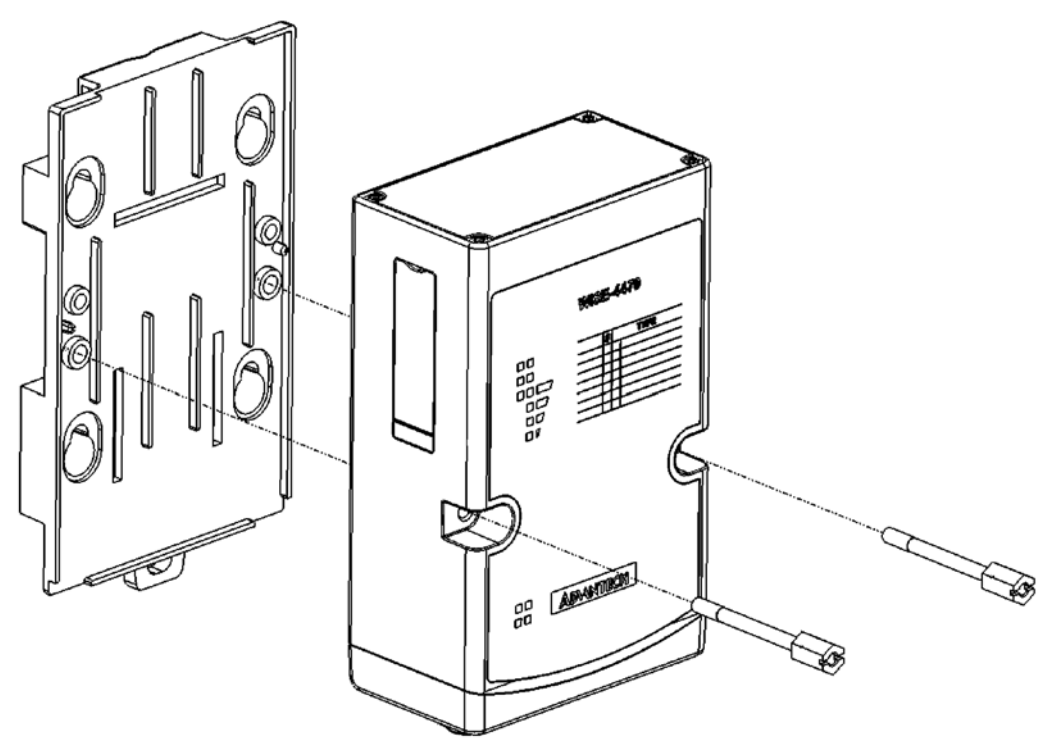

Figure 3.3 WISE-4470 DIN-rail Mounting Installation

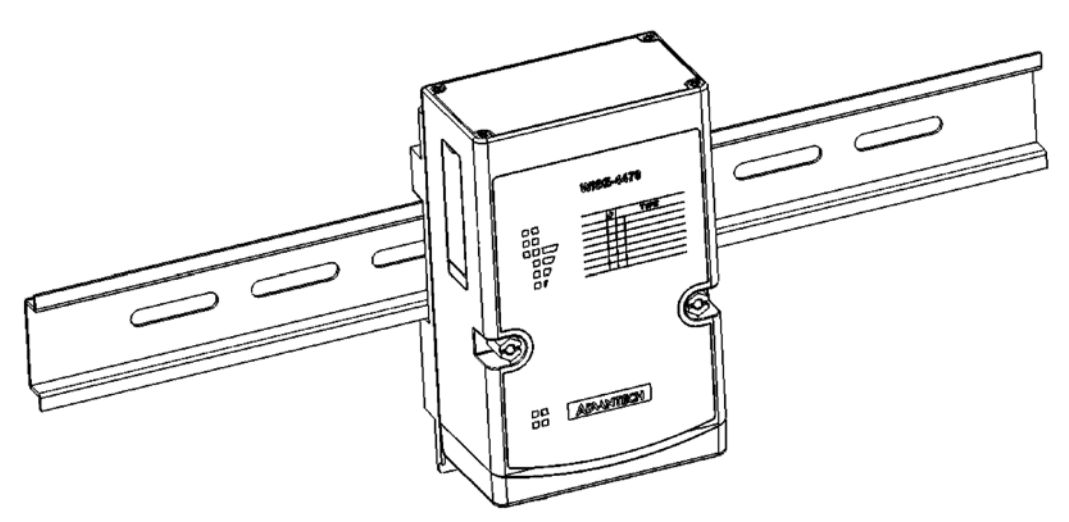

Figure 3.4 WISE-4470 DIN-rail Mounting (front)

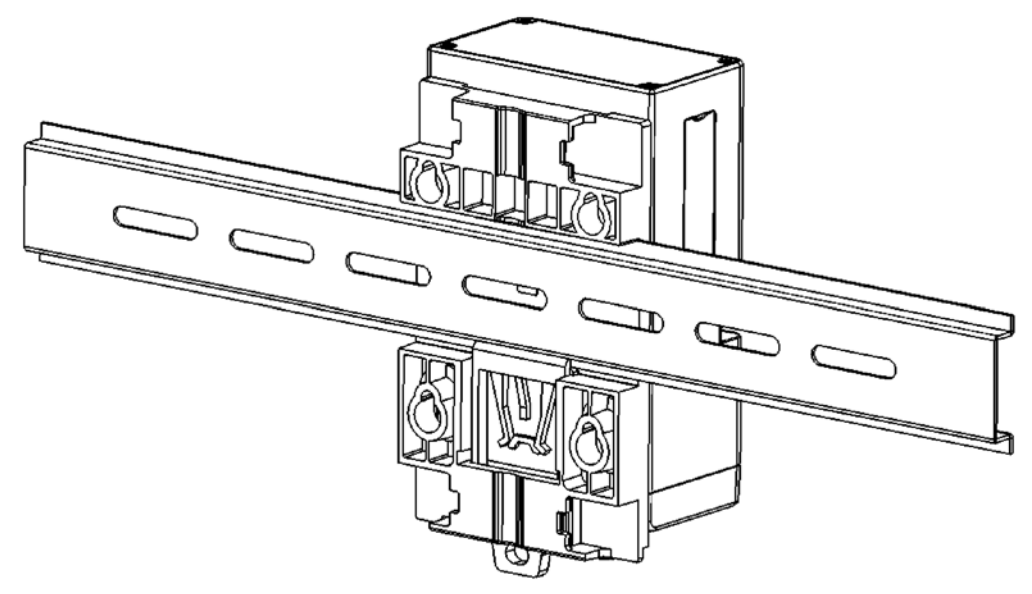

Figure 3.5 WISE-4470 DIN-rail Mounting (back)

### 3.2.2 Wall Mounting

The plastic wall-mounting bracket that comes with the module can be used to mount it on a wall, panel, or cabinet.

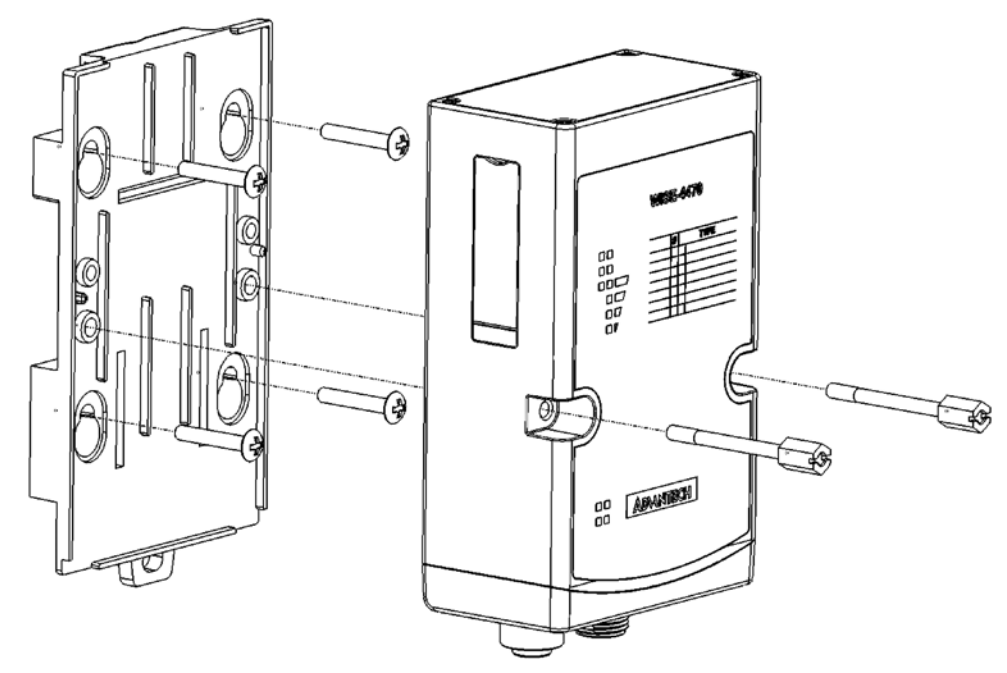

Figure 3.6 WISE-4470 Wall Mounting Installation

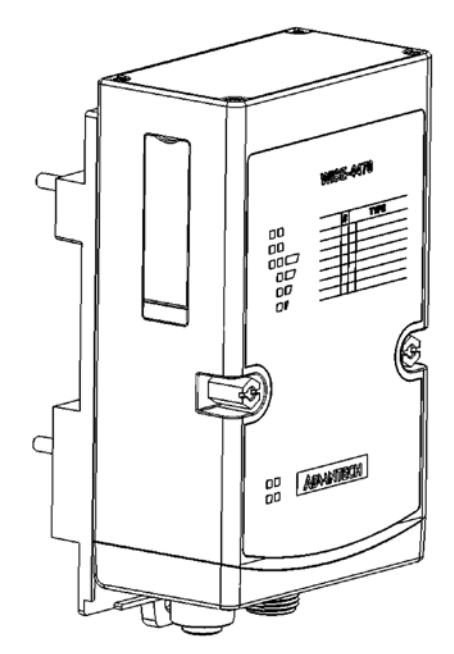

Figure 3.7 WISE-4470 Wall Mounting

### 3.2.3 Pole Mounting

For pole mounting, feed the pole-mounting ring through the hole in the middle of the module. The pole-mounting ring needs to be unlocked with a screw driver before it can be inserted through the module. To mount the module on the pole, tightly lock the pole-mounting ring.

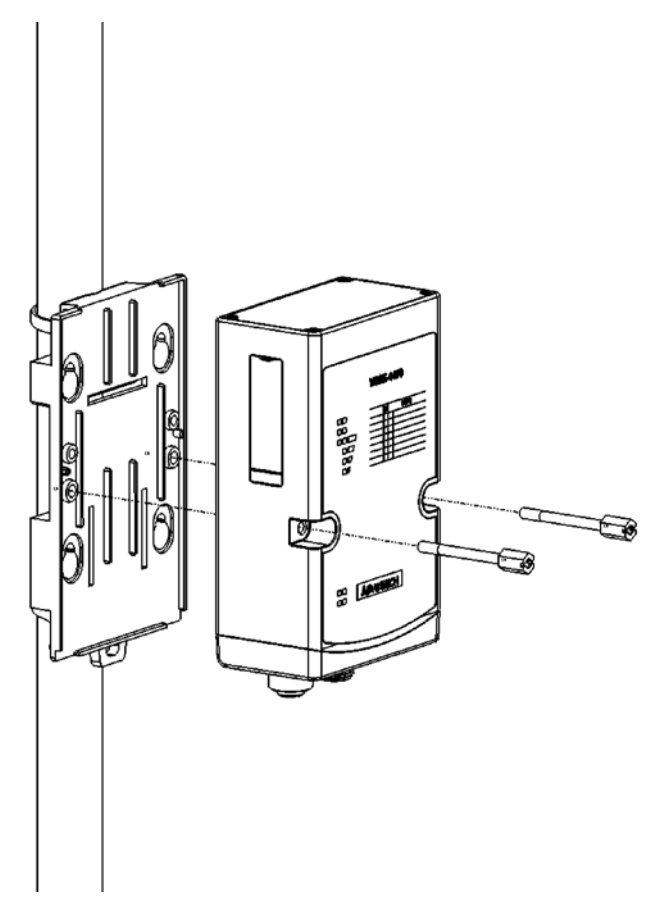

Figure 3.8 WISE-4470 Pole Mounting Installation

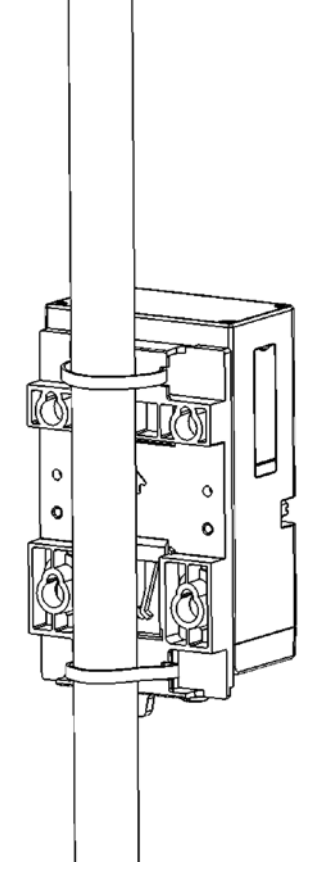

Figure 3.9 WISE-4470 Pole Mounting

# 3.3 Wiring & Connections

This section provides basic information on wiring the power supply and I/O units.

### 3.3.1 Power Supply Wiring

WISE-4470 modules are designed to support a standard industrial unregulated 24-VDC power supply. For other applications, they can also accept +10 to +50 VDC input with 200 mV of peak-to-peak power ripple. The immediate ripple voltage should be maintained between +10 and +50 VDC. The screw terminals labeled "+Vs" and "-Vs" are for the power supply wiring.

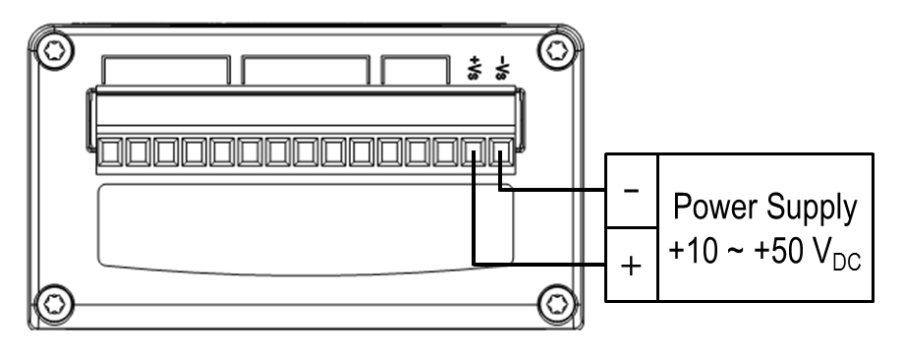

Figure 3.10 WISE-4470-S250 Power Wiring

### 3.3.2 I/O Units

WISE-4470 uses a plug-in screw terminal block for the interface between WISE-4470 and field devices. The following information is critical when connecting electrical devices to I/O modules. The terminal block accepts wires from 0.5 mm to 2.5 mm.

- Use the correct wire gauge (note that the terminal block accepts wires from 0.5 to 2.5 mm)
- Use a continuous length of wire (do not join separate wires to form a continuous length)
- Use the shortest wire length possible
- Use wire trays for routing wherever possible
- Avoid running wires near to high-energy wiring
- Avoid running input wiring near output wiring
- Avoid creating sharp bends or kinks in the wires

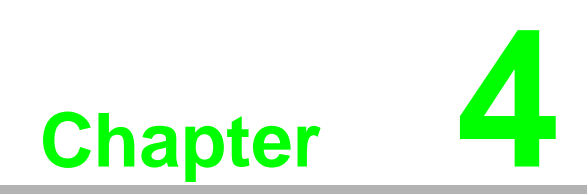

System Configuration

# 4.1 Connection

- 1. Open the robber cover on the side of module, then you will see the micro SIM card socket. Please insert you SIM card here and be noted that only micro SIM can be used. Please take note that hot swap for SIM is not supported. Redo the power cycle after re-plug-in the SIM card.
- 2. Download and install USB driver form https://www.silabs.com/products/development-tools/software/usb-to-uart-bridge-vcp-drivers
- 3. The USB port is for configure in following steps. Please insert micro-B USB cable here and be noted that it don't provide power for WISE module.
- 4. Plug a DC power source into the +Vs, -Vs pin of your module to turn on the power.

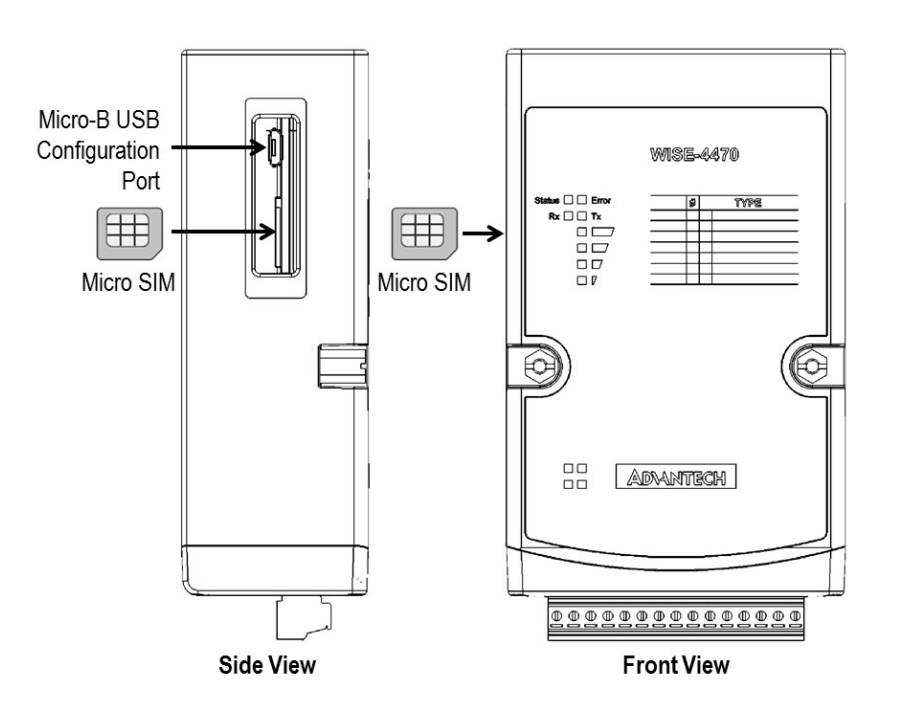

# 4.2 Configuring WISE-4470 Using WISE Studio

### 4.2.1 Minimum System Requirements

The minimum system requirements for WISE Studio are as follows:

- Microsoft Windows 7 or above
- Internet Explorer 11 or above

### 4.2.2 Installing WISE Studio

The latest version of WISE Studio is available on the Advantech support site: <u>http://support.advantech.com/</u>. To install the program, download the installation file and execute it locally.

### 4.2.3 A Brief Introduction to WISE Studio

WISE Studio is a new configuration tool for WISE modules. All configurations are based on a web interface, so you will notice that different models have similar configuration pages. For WISE modules configured by Ethernet, LAN, or WLAN, WISE Studio enables communication with the internal web server; for those configured by USB, WISE Studio will execute a web server on the computer that the software is installed on. The web server will use the USB interface to communicate with the WISE module. Information will be viewable via the embedded web page or you could open web page via browsers.

| Advantech WISE Studio (Win32) Version 1.00                                                       |                  |                |                     |  |  |  |  |  |
|--------------------------------------------------------------------------------------------------|------------------|----------------|---------------------|--|--|--|--|--|
|                                                                                                  | Сомз             |                |                     |  |  |  |  |  |
| 3.70G RAM<br>Reflesh                                                                             | WEB UTILITY      |                |                     |  |  |  |  |  |
| Communication Box                                                                                | WISE-4470-S250CA | -              |                     |  |  |  |  |  |
| USB-Serial<br>Connect to WISE Module by USB                                                      | Information      | _              |                     |  |  |  |  |  |
| Available USB-Serial: 1                                                                          | Configuration    | 🖋 Config       | uration             |  |  |  |  |  |
| Go To Configuration                                                                              | ևալ I/O Status   | Information Ce | ellular Network App |  |  |  |  |  |
| Intel(R) 82579LM Gigabit Network Connection<br>IP Address: 172.16.12.1<br>MAC Address : 3C970E63 | 📽 Advanced 👻     | Information    | 1                   |  |  |  |  |  |
| Go To Configuration                                                                              |                  |                |                     |  |  |  |  |  |
| Intel(R) Centrino(R) Wireless-N 2200<br>IP Address : 172.16.16.1                                 |                  | Module Inform  | ation               |  |  |  |  |  |
| MAC Address : 9C4E369C                                                                           |                  | Model Name     | WISE-4470-S250CA    |  |  |  |  |  |
| Go To Configuration                                                                              |                  | UUID           | WISE-4470_          |  |  |  |  |  |

### **Communication Box**

In this box, there are several communication interfaces for configuring different WISE modules. The WISE-4470 series uses the USB-serial interface for configuration.

- **Refresh:** Pressing this button refreshes the USB-serial interface.
- USB-Serial: This block is for connecting to a WISE module via USB. The available USB-serial port number will be shown here. Click Go to Configuration to connect the USB COM port.

### **USB-Serial Configuration Page**

After **Go to Configuration** is clicked, all available USB COM ports will be displayed. Choose the COM port that you are going to configure and click **Connect** to open the **Configuration** page. You can further click **Open in Browser** to use your default browser to configure the WISE module (IE is the default browser embedded in WISE Studio).

### 4.2.4 Information Page

### **Module Information**

This page displays the name of the module and related information. Click Go to Configuration to view or change the settings:

- Model Name: Model of the WISE module.
- Customized Name/UUID: Refer to the model name and UUID of the module. The default UUID is a combination of the model name and MAC address. You can modify this value.
- **Location Information:** Information on the location of the module is given here.
- **Description:** Any comments describing this module can be given here.

| Module Information |                       |
|--------------------|-----------------------|
| Model Name         | WISE-4470-S250CA      |
| Customized Name    | WISE-4470             |
| UUID               | WISE-4470_            |
| Location           |                       |
| Description        |                       |
| Working Mode       | Normal Mode           |
|                    | Go to Configuration O |

### Information

### **Cellular Information**

This block shows information on the cellular RF module and cellular network status.

- **PIN Status:** The PIN code status of the SIM card.
- **Register Status:** Registration status with the cellular network operator.
- Current Service Mode: Network device mode (e.g., GSM)
- Signal Strength: Indicates the received signal strength indicator (RSSI) of the cellular network.
- **IP Address:** IP address assigned by the cellular network.
- **Operator Name:** Name of the cellular network operator.
- Modem Manufacturer: Manufacturer of the RF module.
- **IMEI Code:** International Mobile Equipment Identity of the current modem.
- **IMSI Code:** International Mobile Subscriber Identity of the current SIM card.

| Cellular Information |                     |                 |                 |
|----------------------|---------------------|-----------------|-----------------|
| PIN Status           | READY               | Register Status | Registered      |
| Current Service      | WCDMA               | Signal Strength | -56dBm ~ -55dBm |
| IP Address           | 10.158.159.118      | Operator Name   | TH Mobile       |
| Modem                | Huawei Technologies | Co., Ltd.       |                 |
| Manufacturer         | 964994020           | IMEL Code       | 466077101       |
| IMEI COde            | 004001023           | INSI COUE       | 4009/1101-00104 |
|                      |                     |                 | C Refresh       |

### **Firmware Information**

In this page, you can check the model name and module description. The firmware version is also shown at the end of the configuration web page. To update the firmware, go the **Firmware Version** section.

- Module Name: Name of the WISE module.
- **Module Description:** Description of the WISE module.
- Firmware Description: Firmware and bootloader version of the WISE module.
- Web Page Version: The web page version is given at the bottom of the Configuration page before the copyright information.

| Module Name          | Module Description                | Firmware Description                                    |
|----------------------|-----------------------------------|---------------------------------------------------------|
| WISE-4470-<br>S250CA | 3G WSN with 1-port RS-485 and DIO | Fw:A1.00 B05, Bootloader:A1.00 B00, A/D<br>Fw:A1.00 B04 |

Version : A0.00B03 20180105, Copyright © 2018 By Advantech

### 4.2.5 Connecting to a Cellular Network

### **Enter the PIN Code**

First, insert a SIM card into the WISE module, and then go to the **Configuration** page and click the **Cellular** tab. Enter the PIN of the SIM card in the **PIN Authentication** dialog box. Selecting the **Auto Write PIN Code** check box will save the PIN code to the WISE module.

### **Cellular Information**

After the PIN code has been entered, information on the cellular network will be available in the **Cellular** tab:

- **PIN Status:** The PIN code status of the SIM card.
- **Register Status:** Registration status with the cellular network operator.
- PUK Remaining Attempt Times: Indicates how may times remain for entering right PUK number
- PIN Remaining Attempt Times: Indicates how may times remain for entering right PIN number
- Current Service Mode: Network device mode (e.g., GSM).
- Signal Strength: Indicates the received signal strength indicator (RSSI) of the cellular network.
- **IP Address:** IP address assigned by the cellular network.
- **Operator Name:** Name of the cellular network operator.
- **Modem Manufacturer:** Manufacturer of the RF module.
- **IMEI Code:** International Mobile Equipment Identity of the modem.
- IMSI Code: International Mobile Subscriber Identity of the SIM card.

### Configuration

| Information          | Cellular              | Network App Tir   | me & Date    | Control               | Cloud          | Firmware        |  |  |
|----------------------|-----------------------|-------------------|--------------|-----------------------|----------------|-----------------|--|--|
|                      | Cellular Ir           | nformation        |              |                       | Cellular       | Config          |  |  |
| Cellular Information |                       |                   |              |                       |                |                 |  |  |
| F                    | IN Status             | READY             |              | Register S            | tatus          | Registered      |  |  |
| PUK R<br>Atten       | emaining<br>npt Times | 10                |              | PIN Rema<br>Attempt T | ining<br>Times | 3               |  |  |
| Current Serv         | vice Mode             | WCDMA             |              | Signal Stre           | ength          | -57dBm ~ -56dBm |  |  |
| Opera                | tor Name              | TH Mobile         |              | IP Add                | dress          | 10.158.159.118  |  |  |
| I                    | MEI Code              | 864881029         |              | IMSI                  | Code           | 466977101482034 |  |  |
| Modem Man            | ufacturer             | Huawei Technologi | es Co., Ltd. |                       |                |                 |  |  |

### **Cellular Configuration**

After the SIM card has been inserted into the WISE module, it can be configured in this page:

- Auto Write PIN Code: Enables the PIN code to be saved to the WISE module.
- **PIN Code:** Configure or modify the PIN code here.
- Access Point Name (APN): Configure the APN of the cellular network provider.
- **SMS Password:** Password for SMS configuration (maximum length = 8).
- **SMS Center:** SMS center address of the cellular network operator.

| 🗲 Configura          | tion        |               |         |          |          |
|----------------------|-------------|---------------|---------|----------|----------|
| Information Cellular | Network App | Time & Date   | Control | Cloud    | Firmware |
| Cellular             | nformation  |               |         | Cellular | Config   |
|                      |             | Basic Setting |         |          |          |
| Auto Write PIN Code  |             |               |         |          |          |
| PIN Code             | J.C.        |               |         | Ø        |          |
| Access Point Name    | internet    |               |         |          |          |
| SMS Password         | 0000000     |               |         |          |          |
| SMS Center           | +6858388744 | 43            |         |          |          |
|                      |             |               |         |          | ✓ Submit |
|                      |             |               |         |          |          |

### 4.2.6 I/O Status Configuration

### 4.2.6.1 Digital Input

### Status

The value of all digital input channels can be determined from the related LED display in the DI tab (green LED = "logic high"; grey LED = "logic low").

| հվ | IO Status  |      |               |
|----|------------|------|---------------|
|    | DI DO COM1 |      |               |
|    | Status     |      | Configuration |
|    | Status     |      |               |
|    | Channel    | Mode | Status        |
|    | 0          | DI   |               |
|    | 1          | DI   |               |

### Configuration

The digital input channels support several operation modes and can be configured from this page.

- **Channel:** Select the channel to be configured.
- **Tag Name:** Each channel can be given a tag name for identification.
- Mode: The operation mode of each channel can be configured here, or channels can be disabled to improve the performance of enabled channels. After a channel has been configured, pressing **Submit** at the end of this page will apply the changes.
- Channel Mask: Each channel can be disabled individually for reducing date traffic during communication.
- **Refresh:** Refresh the configuration.

|             | Status                            | Configuration     |
|-------------|-----------------------------------|-------------------|
| onfigur     | ation                             |                   |
| Channe<br>0 | el<br>v                           |                   |
| Tag Na      | me                                |                   |
| W44         | /0_232921-DI0                     |                   |
| Mode        |                                   |                   |
| DI          | <b>v</b>                          |                   |
| Char        | nnel Mode is used for Channel Sta | tus Display only. |
| Chann       | el Mask                           |                   |
|             | Enabled/Disabled                  |                   |
|             |                                   |                   |
|             |                                   |                   |

- Invert Signal: WISE digital input channels support the invert digital input status function. To enable/disable this, select the Invert Signal check box on the Configuration page.
- Digital Filter: Digital input channels have a digital filter that can remove high-frequency noise. The filter can be enabled/disabled by clicking the Digital Filter check box. When the filter is enabled, the minimum acceptable signal width can be defined in the Min. Low Signal Width and Min. High Signal Width boxes (increment: 0.1 ms).

| Enabled/Disabled       |       |
|------------------------|-------|
| Digital Filter         |       |
| Enabled/Disabled       |       |
| Min. Low Signal Width  | 0.1ms |
| Min. High Signal Width |       |
| 1                      | 0.1ms |

Counter: When counter mode is selected for a given channel, a counter will count the number of pulses in the digital signal from that channel and then record the value to the register. In the Status page, the current count value of the selected channel is displayed in the Counter value box. The counter can be started/stopped by pressing Start/Stop, which is located beside the counter value. The counter can be reset (the value in the register will be initialized to the startup value, which is zero by default) by clicking Reset. The predefined startup value will be the value shown in the Counter value box. When this value is reset, either by pressing Reset on the Status page or by issuing a command, it will return to the startup value, which is zero by default.

If **Keep Last Value** is enabled, the last counter value will be kept in the register when the module is powered off. When the module is powered on, the counter will continue to count from that value. When this function is disabled, powering off the module will cause the counter to be reset and the count value in the register to be reset to zero.

Frequency: For pure digital input channels, WISE modules support frequency mode, which calculates the frequency of the digital input signal of the selected channel. The frequency value will be displayed in the Frequency value box on the DI Status page. Precision can be configured here to decide the unit of frequency for different kind of input range. Value Reset Time function is design for deciding when will the frequency value been reset to zero if pulse bandwidth longer than expect.

| )                           | time    |
|-----------------------------|---------|
| ounter: Keep Last Value     |         |
| Enabled/Disabled            |         |
|                             |         |
| Frequency: Precision        |         |
| 0.1 Hz 🔻                    |         |
|                             |         |
| Frequency: Value Reset Time |         |
| Frequency: Value Reset Time | 0.1 sec |
| Frequency: Value Reset Time | 0.1 sec |
| Frequency: Value Reset Time | 0.1 sec |

- Low-to-High Latch: Under low-to-high latch mode, once a digital input channel detects that the logic level has changed from low to high, the logic status will remain as "logic high" until the latch is cleared manually, which will return the logic status to "logic low." The logic status is viewable on the latch status LED display on the DI Status page. Clear the latch by clicking Clear on this page.
- High-to-Low Latch: Under high-to-low latch mode, once a digital input channel detects that the logic level has changed from high to low, the logic status will remain as "logic low" the latch is cleared manually, which will return the logic status to "logic high." The logic status is viewable on the latch status LED display on the DI Status page. Clear the latch by clicking Clear on this page.

| DI DO C | COM1              |               |
|---------|-------------------|---------------|
|         | Status            | Configuration |
| Status  |                   |               |
| Channel | Mode              | Status        |
| 0       | Low to High Latch | Clear         |
| 1       | High to Low Latch | Clear         |

IO Status

### 4.2.6.2 Digital Output

### Status

The values of all digital output channels can be controlled via the status switch, the color of which indicates the current value of the digital output channel.

| dı | I IO Status |      |               |
|----|-------------|------|---------------|
|    | DI DO COM1  |      |               |
|    | Status      |      | Configuration |
|    | Status      |      |               |
|    | Channel     | Mode | Status        |
|    | 0           | DO   | OFF           |
|    | 1           | DO   | OFF           |
|    |             |      |               |

### Configuration

The digital output channels support several operation modes and can be configured from this page.

- **Channel:** Select the channel to be configured.
- **Tag Name:** Each channel can be given a tag name for identification.
- Mode: The operation mode of each channel can be configured here, or channels can be disabled to improve the performance of enabled channels. After a channel has been configured, pressing **Submit** at the end of this page will apply the changes.
- Channel Mask: Each channel can be disabled individually for reducing date traffic during communication.
- **Refresh:** Refresh the configuration.

|                                               | COM1                     |             |                             |
|-----------------------------------------------|--------------------------|-------------|-----------------------------|
|                                               | Status                   |             | Configuration               |
| onfigurat                                     | ion                      |             |                             |
| Channel<br>0 v<br>Tag Nam                     | ]<br>e                   |             |                             |
| W4470                                         | _232921-DO0              |             |                             |
| Mode                                          |                          |             |                             |
| DO                                            | •                        |             |                             |
|                                               | a will be cleared in the | data logger | if Channel Mode is changed. |
| <ul> <li>All data</li> <li>Channel</li> </ul> | Mask                     |             |                             |

- FSV (Fail-Safe Value): The digital output channels can be set to generate a predefined value when communication between a host controller and a WISE digital module is broken. To do this, select the FSV check box for the module to set the output channel to "logic high" when the WDT times out. If the FSV check box is clear, the module will set the output channel to "logic low" if the WDT times out. To set the module so that the FSV is triggered by the WDT, go to Network App on the Configuration page to enable Communication WDT Trigger FSV for all of the module's output channels, and then set the communication WDT mode to "Communication WDT." The default host idle time is 720 s, and this can be configured by entering a value in the Host Idle (Timeout Sec) box (unit: s) in this page.
- Pulse Output: In pulse output mode, the selected digital output channel can generate a continuous pulse train or finite pulses. The pulse width can be set by entering a value in the Low Signal Width and High Signal Width boxes on the Configuration page (increment: 0.1 ms). The frequency and duty cycle of the pulse output signal will be calculated automatically and displayed in the Output frequency and Duty cycle boxes, respectively. Whether a continuous pulse train or finite pulses will be generated is determined by clicking Continuous or Fixed total, respectively. The number of pulses to be generated can be set by entering the value in the box to the right of Fixed total. After the pulse output.

| FSV               |         |
|-------------------|---------|
| True/False        |         |
| Low Signal Width  |         |
| 1                 | 0.1ms   |
| High Signal Width |         |
| 1                 | 0.1ms   |
| Output frequency  |         |
| 5000              | HZ      |
| Duty cycle        |         |
| 50                | %       |
|                   |         |
|                   | ✓Submit |

- Low-to-High Delay: Low-to-high delay mode is similar to digital output mode; the only difference is that there will be a time delay when the output value changes from "logic low" to "logic high." The delay time can be defined by entering its value in the Delay Time box on the Configuration page. The digital output value can be controlled by clicking DO; the current value can be viewed from the digital out status LED display on the DO Status page.
- High-to-Low Delay: High-to-low delay mode is similar to digital output mode. The only difference is that there will be a certain time delay when the output value changes from "logic high" to "logic low." The delay time can be set by entering its value in the Delay Time box on the Configuration page. The digital output value can be controlled by clicking DO; its current value can be viewed through the digital output status LED display in the DO Status page.

| ···· |       |
|------|-------|
| 1    | 0.1ms |
|      |       |
|      |       |
|      |       |
|      | Submi |

### 4.2.6.3 COM1 (RS-485 Port)

The WISE-4470-S250 has one RS-485 port for Modbus gateway functionality; thus, you can use this port to poll data from RS-485 Modbus/RTU slave devices such as the ADAM-4000 series or ADAM-5000/485 series.

### Status

Go the **COM1** tab to check the status or to configure the RS-485 Modbus master function. A total of 32 addresses for all Modbus slaves can be mapped as the WISE module I/O. These 32 addresses can be coils or registers; coils will be mapped as extension bits of the WISE module, and registers will be mapped as extension words of the WISE module. In the **COM1** status tab, the bits and words are shown on individual pages.

- **Channel:** Indicates the number of bits. A maximum 32 bits can be shown here, but you may map only fewer than 32 coils as bits, which makes the empty bits invalid. The same applies to words, which may also have empty channels.
- Value: Indicate the value polling from mapped address.
- Status: Indicate the status of each bit or word, if a channel is empty and has not been mapped to a Modbus slave address, its status will be "Unavailable."
- **Slave ID:** Indicates the Modbus salve ID of RS-485 Modbus slave devices.
- Slave Address: Indicates the address of a bit or word from an RS-485 Modbus slave device.

For a writable bit or word, you can click **Edit** to switch to edit mode; here, you can change the values and then click **Apply** to write the Modbus addresses individually.

| հվ                     | IO S              | tatus        |       |                   |          |               |  |
|------------------------|-------------------|--------------|-------|-------------------|----------|---------------|--|
|                        | DI D              | o <b>c</b> c | M1    |                   |          |               |  |
|                        |                   | Status       |       | Modbus/RTU Config | uration  | Diagnostician |  |
| Status                 |                   |              |       |                   |          |               |  |
| Bit Status Word Status |                   |              |       | ord Status        |          |               |  |
|                        | Show 16 • entries |              |       |                   |          | C Edit        |  |
|                        | Char              | nel          | Value | Status            | Slave ID | Slave Address |  |
|                        | 0                 |              |       | Unavailable       | 0        | 0             |  |

### Modbus Configuration - Common Settings Tab

In this tab, you can configure the parameters of the RS-485 port.

- **Baud Rate:** 1200, 2400, 4800, 9600, 19200, 38400, 57600, 115200 bps
- **Data Bit:** 7, 8
- **Stop Bit:** 1, 2
- Parity: None, Odd, Even
- Slave Response Timeout: For setting the time for Modbus slaves to reply
- Delay between Polls: For setting the delay time between each Modbus instruction
- **CRC Check:** For disabling the CRC check to ignore Modbus CRC errors

| Common Setting            |                     | Rule Setting |    |
|---------------------------|---------------------|--------------|----|
| Common Seang              |                     | Tuic Octaing |    |
| Baud rate                 | 9600 bps            |              | Ŧ  |
| Data Bit                  | 8 bit               |              | ¥  |
| Parity                    | None                |              | •  |
| Stop Bit                  | 1 bit               |              | ¥  |
| Slave response<br>timeout | 50                  |              | ms |
| Delay between Polls       | 10                  |              | ms |
| CRC Check                 | Disable      Enable |              |    |

### Modbus Configuration - Rule Setting Tab

In this tab, you can configure the Modbus address of end devices you would like to poll.

- Rule: There is a maximum of 8 rules that each COM port can support. Each rule can be for a different slave device, meaning that there can be a maximum 8 of devices connected to the COM port. Alternatively, you can use all of the rules for polling different addresses on the same slave device.
- Slave ID: Different slave devices in the same RS-485 port have different slave IDs; enter the slave address of the Modbus devices that are connected to the WISE module here.
- Type: This device supports Modbus data types: 01 Coil Status (0x), 02 Input Status (1x), 03 Holding Registers (4x), and 04 Input Registers (3x). After one of the types has been configured in the rule, the rule will be enabled and the COM port will start polling after the configuration has been submitted successfully.
- Start Address: Enter the first address number that you are going to poll. The address base is 1; if you are going to polling the first address of a holding register (i.e., 40001), then simply enter the number "1" here (you do not need to enter the entire address "40001").
- Length: Enter the length of the address that you are going to poll in this rule. For example, if you are going to poll 40001~40008, set the length to "8." Note that since each COM port can poll a maximum of 32 addresses, the maximum length is 32 and the total number of all rules should not exceed 32.
- R/W: Here, you can set whether the address in this rule will be read or written. For coil statuses and holding registers, you can make these addresses readonly or write-only to reduce the polling effort.
- Scan Interval (unit: s): Here, you can set the scan interval for the COM port to poll Modbus slave devices. The COM port will optimize the scan interval according your setting. However, the read scan interval may also depend on factors such as the Baud rate, slave device response time, delay between polls, and so

on. See the **Diagnostician** page to check the real response time as a reference for the scan interval value.

- Mapping Channel: When the Modbus address of slave devices has been configured in each rule, these addresses will also be mapped to the WISE module. Coils and registers of Modbus slave devices will be mapped as bits for RESTful web service. There are 32 continuous channels of bits and another 32 continuous channels of bits and another 32 continuous channels of words that can be mapped. Please ensure that the channels for each rule do not overlap.
- Log: Here, you can set whether the data that have been polled from this rule will be logged in the data logger.
- Deviation/Change of Status (COS): When this check box has been set, the difference of polling values between the current poll and the last poll can trigger the deviation/COS (change of state) for push data or log data.
- Rule Status: The web configuration interface will check whether the rule settings have any overlap or conflict. The enabled rules, which are enable the rule by setting the Type value, should have a green icon so that a "Submit" message will be shown for you to confirm submitting the rules.

Note!

te! After you have configured the rules, click Submit to apply them.

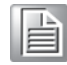

Note!

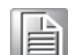

After you have changed the rule configurations, logged data in the data logger will be cleared to accommodate the new data structure of the data logger under the new configuration.

*Note!* You can hover your mouse over the table title rows to view tooltips.

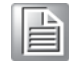

### III IO Status

| Status |           |             | Modb       | us/RTU Co        | nfigura | ition |          |                  | Diagnostic         | ian    |               |                    |               |
|--------|-----------|-------------|------------|------------------|---------|-------|----------|------------------|--------------------|--------|---------------|--------------------|---------------|
| 1odb   | us/RTU Co | nfiguration |            |                  |         |       |          |                  |                    |        |               |                    |               |
|        |           | Com         | nmon Setti | ng               |         |       |          |                  |                    | Rule S | Setting       |                    |               |
| Rule   | Slave ID  | Туре        |            | Start<br>Address | Length  | R/W   |          | Scan<br>Interval | Mapping<br>Channel | Log    | Deviation/COS | Deviation<br>Value | Rule<br>Statu |
|        |           |             |            |                  |         | D     | -        | 60               | 0                  |        | 0             | 3276               | 0             |
| 0      | 1         | Disable     | •          | 1                |         | R     | <u>.</u> | 00               |                    |        |               | 0210               | •             |

### Diagnostician

Since different devices will have different response times, the WISE-4470 provides a diagnostics function for testing the response time of each rule. This is intended to reduce the scan interval. You can refer to the response time on this page when configuring the **Scan Interval** in **Rule Setting** pages. You can reset the test result on this page by clicking **Reset Response Time**.

| 10 :    | Status                       |                              |               |                                          |
|---------|------------------------------|------------------------------|---------------|------------------------------------------|
| DI      | DO COM1                      |                              |               |                                          |
|         | Status                       | Modbus/RTU Configur          | ation         | Diagnostician                            |
|         |                              |                              |               |                                          |
|         | Querrant Dana                |                              | Adia 1        |                                          |
| Ru      | Current Respo<br>le Time(ms) | nse Max Response<br>Time(ms) | Min F<br>Time | Response<br>(ms) Status                  |
| Ru<br>0 | Current Respo<br>Time(ms)    | nse Max Response<br>Time(ms) | Min F<br>Time | Response<br>(ms) Status<br>5 Unavailable |

### 4.2.7 System Configuration

### **Network Application**

- Host Idle (timeout sec): Decides the availability of the TCP connection between the host controller and WISE. MCU-based WISE modules support four TCP connections at the same time for visiting users. It means WISE can be visited by four TCP hosts at the same time, and is not able to connect a fifth host. In this case, if one of the hosts stops communicating with the WISE module for longer than the configured host idle time, default 720 seconds, for example, the WISE module will close the TCP connection with the host.
- Communication WDT: After configuring Host Idle time, and will be triggered when all TCP connections are closed. This includes all hosts which visit WISE and also the communication between remote servers like private servers. Once the WDT is enabled, it will trigger systems events like FSV of output channel or system log.
- Communication WDT trigger FSV: Decide whether FSV of output channel will be triggered by communication WDT.
- Reboot Interval: Decide the time interval in minute to reboot WISE module when WISE module is not able to connect to cellular base station.
- RF Reset Interval: Decide the time interval in minute to reset the RF module in WISE module when WISE module is not able to connect to cellular base station.

# Configuration

| Information | Cellular                 | Network App    | Time & Date | Control | Cloud | Firmware |
|-------------|--------------------------|----------------|-------------|---------|-------|----------|
| Network     | Applica                  | ation          |             |         |       |          |
| Comm        | unication W<br>trigger F | Disab          | led         |         | T     |          |
| Hostidie    | e (Timeout S             | iec) 720       |             |         |       |          |
| Comm        | unication W              | /DT Disab      | led         |         | ¥     |          |
| Reboo       | ot Interval (N           | <b>/in)</b> 10 |             |         |       |          |
| RF Rese     | et interval (N           | <b>/in)</b> 5  |             |         |       |          |
|             |                          |                |             |         |       | ✓ Submit |

### Time & Date

WISE modules have a built-in RTC that allows you to view the current time, set the time zone, and adjust the time by pressing **Click Me** to read the time from host devices.

# Configuration

| Information | Cellular                               | Network App      | Time & Date   | Control | Cloud | Firmware |
|-------------|----------------------------------------|------------------|---------------|---------|-------|----------|
| Local Tir   | ne                                     |                  |               |         |       |          |
| Curr        | Current Time 2018-02-21T15:38:28+08:00 |                  |               | C       |       |          |
| т           | me Zone                                | (GMT+08:00)      | ) Taipei      | •       |       |          |
| Time Ca     | alibration                             | <b>۶</b> 2018-02 | 2-21T15:38:28 | B       |       |          |

### Control

- Restore to Default: The system configuration will be cleared and restored to factory default settings when clicking the icon.
- System Restart: This module's system will reboot when clicking the icon.

| 🗲 Configuration         | n          |             |         |       |          |
|-------------------------|------------|-------------|---------|-------|----------|
| Information Cellular Ne | twork App  | Time & Date | Control | Cloud | Firmware |
| Control                 |            |             |         |       |          |
| Restore to Default      | <b>₽</b> R | estore      |         |       |          |
| System Restart          | <b>₽</b> R | estart      |         |       |          |

### Firmware

To update the firmware, go to the **Firmware** page in **System Configuration** and click the icon of the file you wish to use in the update. You can find the latest official firmware releases on the Advantech support site (http://support.advantech.com/).

| 🖋 Con       | figura   | tion        |             |         |       |          |
|-------------|----------|-------------|-------------|---------|-------|----------|
| Information | Cellular | Network App | Time & Date | Control | Cloud | Firmware |
| Files       |          |             |             |         |       |          |
| Firmware    | Upload   |             |             |         |       | 5        |
|             |          |             |             |         |       |          |

### 4.2.8 Access Control

A phone number can be used to determine which phones or devices can remotely control the digital output channels of WISE module, or receive the alert message from WISE module. Enable one of the rows and enter the phone number that allows access to the WISE module or will received the alert message.

| WISE-4470-S250CA |                |             |              |
|------------------|----------------|-------------|--------------|
| Information      |                |             |              |
|                  | Access         | Control     |              |
| Luu I/O Status   | Enable/Disable | Access Mode | Phone Number |
| 📽 Advanced 👻     | 0              | Alert       |              |
| Access Control   | 1              | Alert       |              |
| Data Logger      | 2              | Alert       |              |
| Diagnostician    | 3              | Alert       |              |

### 4.2.9 Data Logger

The WISE-4470 series supports data logging. The I/O status can be logged in and queried from the module. Before you start the log function, please ensure that the RTC inside the WISE module has the correct time. A battery is used to store the time in the RTC but there may be some discrepancy due to the accuracy of the RTC.

| WISE-4470-S250CA                |                                                          |
|---------------------------------|----------------------------------------------------------|
| <ol> <li>Information</li> </ol> |                                                          |
| F Configuration                 | 🖺 Data Logger                                            |
| ևոլ I/O Status                  | Data Configuration Logger Configuration Local Data Query |
| 🕸 Advanced 👻                    | I/O Configuration System Configuration                   |
| Access Control                  |                                                          |
| Data Logger                     | Log Conditions                                           |
| Diagnostician                   | By Period     600     0.1 sec                            |
|                                 | By Communication WDT Log                                 |
|                                 | General                                                  |
|                                 | Clear Log when Power Up                                  |
|                                 | Circular Log when Memory Full                            |

### **Data Configuration**

To choose the method that will be used to log data, go to the **Log Conditions** section in **Data Configuration**. Selecting the **By Period** check box enables periodic logging, and the log period can be set in the following field (increment: 0.1 s; a value of "600" here means that the I/O status will be logged every minute). If you select the **By Communication WDT** check box, the I/O status will be logged once the WDT condition has been met.

All data can be stored even when the module is powered off. You can clear all data in the logger when powering up the WISE module by selecting the **Clear Log when** 

**Power Up** check box. When the memory is full, the logger will stop logging unless you select the **Circular Log when Memory Full** check box, which will cause the module to overwrite the memory.

To set which I/O channel's status will be logged and whether a change of the status will also be logged, go to the **Channel Fields** tab. Note that the log memory will be cleared when any parameters are changed in the **Channel Fields** or in **IO Fields**.

For digital channels, select the **Log Enabled** check box to periodically log the status of the selected channel. Alternatively, select the **Change of State** check box to trigger data logging when a status change occurs.

| L | Log Data |             |           |                 |  |  |  |
|---|----------|-------------|-----------|-----------------|--|--|--|
|   |          | By          | y Channel |                 |  |  |  |
|   |          | DI          | DO/Relay  |                 |  |  |  |
|   | Channel  | Log Enabled |           | Change of State |  |  |  |
|   | 0        |             |           |                 |  |  |  |
|   | 1        | <b>V</b>    |           |                 |  |  |  |

The WISE data logger function can log the I/O status as well as system events for module diagnostics and troubleshooting. You can decide type of system events you would like to log.

| ata Configuration                                  | Logger Configuration Local E | ata Query            |  |  |
|----------------------------------------------------|------------------------------|----------------------|--|--|
| I/O (                                              | Configuration                | System Configuration |  |  |
| Log System Eve                                     | ents                         |                      |  |  |
| Log System Eve                                     | ints                         |                      |  |  |
| _og System Eve<br>Cellular Info Cellular CME Error | onts                         |                      |  |  |

### **Logger Configuration**

On this page, you can enable the local memory storage function. There are separate switches for enabling the logging of I/O data or system data. Simply turn ON the switches to enable logging.

| Data Configuratio | Data Logger Configuration | Local Data Query |
|-------------------|---------------------------|------------------|
|                   |                           |                  |
| Memory Store      | age                       |                  |
| I/O Log           | OFF                       |                  |
| System<br>Log     |                           |                  |

### Local Data Query

You can query data that have been logged in the WISE module. Queries that are output to file will be saved in .Json format. You can visit https://json-csv.com/ to convert the data from .Json to .Csv.

Before performing a query, you can first configure the format of the file. Here, you can choose whether the data will include a UUID or MAC ID, and you can also choose the type of time stamp. WISE modules support Local Date and Time (GMT) format will have time stamps like "2015-08-27T15:20:29+08:00," and those that support Coordinated Universal Time (UTC) format will have time stamps like "1440660089."

| Data Configuration | Logger Configuration | Local Data Query |                   |
|--------------------|----------------------|------------------|-------------------|
| I/O D              | oata Query           |                  | System Data Query |
|                    |                      |                  |                   |
| IO Data Query Fo   | ormat 💌              |                  |                   |
|                    |                      |                  |                   |
| Enabled/Disabled   |                      |                  |                   |
| MAC ID             |                      |                  |                   |
| Enabled/Disabled   |                      |                  |                   |
| Timestamp          |                      |                  |                   |
|                    |                      |                  |                   |

After the data format has been selected, the data can be filtered by selecting **Amount of Latest Data** (to query a certain number of data entries) or **Time Filter** (to query data entries within a specific period of time). To query all data (assuming it is not too large), you can also select **No Filter Enabled**.

Now you can click **Query** to query the data from local memory. Then, the data will be shown in a chart and table. Click **Save** to save the data from the WISE module in .Json format, or click **Clear** to clear all data in local memory.

| Query Filter 🔻           |                |               |           |   |
|--------------------------|----------------|---------------|-----------|---|
| Filter Mode              |                |               |           |   |
| No Filter Enabled        |                |               |           | • |
|                          |                |               |           |   |
|                          | <b>Q</b> Query | 🥒 Clear       | 🖉 Save    |   |
| O Note: Query or downloa | d Data Log r   | nay take a lo | ong time. |   |

### 4.2.10 Diagnostician

The **Diagnostician** page indicates the operating status of the WISE module. The status of each function is shown on this page for easy troubleshooting.

| WISE-4470-S250CA |                |                                       |              |
|------------------|----------------|---------------------------------------|--------------|
| Information      |                |                                       |              |
| 🖌 Configuration  | 양 Diagnosticia | an                                    |              |
| ևոլ I/O Status   | Name           | Description                           | Value        |
| 🗱 Advanced 👻     | 🖺 Data Logger  | Event Status                          | Normal       |
| Access Control   |                |                                       |              |
| Data Logger      | version :      | AU.UUBU3 20180105, Copyright © 2018 E | sy Advantech |
| Diagnostician    |                |                                       |              |

### 4.2.11 Private Server

If you do not want to push data to a public file-based cloud (e.g., Dropbox), the WISE module also has a private server function that can push data directly to a private web server. You can set up your own web service to retrieve data from the WISE module, or you can use the web server example agent provided by Advantech on your own server to retrieve the files pushed from the WISE module.

Go to the **Cloud Configuration** page and select **Private Server**. Then, configure the private server settings. If you would like to use the example agent, you need to confirm the server IP and server port number (also ensure that the server port you configure is not occupied by another application on your private server). To set up your own application to retrieve files from the WISE module, you need to configure the URL. For security, the WISE module also supports SSL security with Dropbox and also Private Server. When SSL security is enabled, you will need to setup the SSL service on your private server. If you are not able to setup the SSL service, we still provide username and password for authentication between WISE and sample agent.

| WISE-4470-S250CA |                                                                     |  |  |  |  |
|------------------|---------------------------------------------------------------------|--|--|--|--|
| Information      | 🖋 Configuration                                                     |  |  |  |  |
| Configuration    | Information Cellular Network App Time & Date Control Cloud Firmware |  |  |  |  |
| Lutt I/O Status  |                                                                     |  |  |  |  |
| 😋 Advanced 👻     | Cloud Configuration                                                 |  |  |  |  |
| Access Control   | Select Service  Private Server                                      |  |  |  |  |
| Data Logger      |                                                                     |  |  |  |  |
| Diagnostician    | Setting                                                             |  |  |  |  |
|                  | IP/Domain Server Port 0                                             |  |  |  |  |
|                  | Name                                                                |  |  |  |  |
|                  | Data File<br>Upload URL                                             |  |  |  |  |
|                  |                                                                     |  |  |  |  |
|                  | IO Data Push System                                                 |  |  |  |  |
|                  | URL                                                                 |  |  |  |  |
|                  | SSL secure                                                          |  |  |  |  |

After the private server settings have been configured, return to the **Logger Configuration** page in the data logger. Before switching **Cloud Upload** to **ON**, you can individually configure the data upload criteria for I/O signal and system diagnosis.

You can select **Item Periodic Interval** mode to push a certain amount of data or **Time Periodic Interval** mode to push data within a certain period of time (increment: 0.1 s). If you do not want to upload I/O or system data, select **Disable**. After the upload criteria have been configured, you can switch **Cloud Upload** to **ON** and commence uploading. The data will be pushed to the cloud in .csv format.

The **File Name Format** can be configured as date only (YYYYMMDD) or date with time (YYYYMMDDHHMMSS). There are two kind of **Timestamp Format** can be configured: **Coordinated Universal Time (UTC)** or **Local Date** and **Time (GMT)**.

| WISE-4470-S250CA                    |                                          |         |
|-------------------------------------|------------------------------------------|---------|
| <ol> <li>Information</li> </ol>     | Cloud Upload (CSV format)                |         |
| 🖋 Configuration                     | Cloud                                    |         |
| Luu I/O Status                      | Upload                                   |         |
| 🎝 Advanced 👻                        | File Name YYYYMMDDHHMMSS<br>Format       | •       |
| Access Control                      | Timestamp Coordinated Universal Time(UTC | ) 🔻     |
| Data Logger                         | Format                                   |         |
| Diagnostician                       | IO Log Upload                            |         |
|                                     | Data Upload                              |         |
|                                     | Time Periodic Interval mode              | •       |
|                                     | 6000                                     | 0.1 sec |
|                                     | File Tag                                 |         |
|                                     |                                          |         |
| localhost:8083/config/data_log.html |                                          |         |

### 4.2.12 Push Notification

For cloud logger functions such as the **Private Server** function, data are extracted from the local memory of the WISE module. You can pack data from the WISE data logger into a file and then push the file to a web server whenever the log condition is triggered.

The WISE module will push a notification in .Json format to your private server. You can switch the **I/O Log** or **System Log** to **ON**, and the WISE module will then start pushing the latest logged data to the private server.

| WISE-4470-S250CA                | ^<br>                           |
|---------------------------------|---------------------------------|
| <ol> <li>Information</li> </ol> | Push Notification (JSON format) |
| F Configuration                 |                                 |
| Littl I/O Status                | I/O Log OFF                     |
| 📽 Advanced 👻                    | System Log                      |
| Access Control                  |                                 |
| Data Logger                     | ✓ Submit                        |

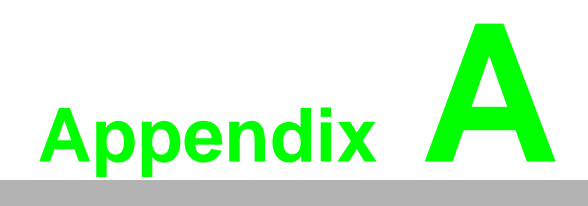

**SMS Functions** 

Besides the cellular internet communication function, WISE-4470 also provides the communication for push system status or control outputs function by SMS message. This chapter shows the format of massage send from WISE-4470 and also the message format to control outputs.

# A.1 SMS Configuration

To start up SMS configuration, please ensure below essential information is correct. Firstly, please make sure PIN status from Cellular Information is READY before the start-up of SMS configuration.

| Configuration |                         |             |             |              |                     |            |
|---------------|-------------------------|-------------|-------------|--------------|---------------------|------------|
| Information   | Cellular                | Network App | Time & Date | Control      | Cloud               | Firmware   |
|               | Cellular I              | nformation  |             |              | Cellu               | lar Config |
| Cellular Inf  | formation               |             |             |              |                     |            |
|               | PIN Status              | READY       |             | Regis        | ster Status         | Registered |
| PUK           | Remaining<br>empt Times | 10          |             | PIN Remainin | ig Attempt<br>Times | 3          |

Cellular Configuration tab displays configurable Basic Setting for users to set up SMS function:

- SMS Password: The maximum length of SMS password is 8, which is used to control WISE-4470 via SMS.
- SMS Center: The maximum length of SMS Center is 16, which is the phone number of SMS center depends on each cellular carrier.

| Information | Cellular             | Network App | Time & Date | Control | Cloud | Firmware        |
|-------------|----------------------|-------------|-------------|---------|-------|-----------------|
|             | Cellular Information |             |             |         |       | Cellular Config |
|             |                      |             | Basic       | Setting |       |                 |
| Auto W      | rite PIN Cod         |             |             |         |       |                 |
|             | PIN Cod              | e 🖌         |             |         |       | C               |
| Acces       | s Point Nam          | e internet  |             |         |       |                 |
| SI          | MS Passwore          | d 0000000   |             |         |       |                 |
|             | SMS Cente            | r +8869324  | 00821       |         |       |                 |

# A.2 Access Control for SMS Command

Access Control is configurable through Advanced tab. There are two Access Modes, Alert (Push Message) and Remote Control, where users could enable and disable the phone number to receive alert message or to do remote control via SMS.

| WISE-4470-S250CA |                              |             |              |  |  |
|------------------|------------------------------|-------------|--------------|--|--|
| Information      |                              |             |              |  |  |
| F Configuration  | Configuration Access Control |             |              |  |  |
| ևև I/O Status    | Enable/Disable 🗌             | Access Mode | Phone Number |  |  |
| 🗱 Advanced 👻     | □ 0                          | Alert       |              |  |  |
|                  | □1                           | Alert       |              |  |  |

# A.3 Message Types & Format

### A.3.1 Control Message

Two different types of control message, Reboot and Digital Output, are categorized in this chapter, and there are control format and response format included.

### A.3.1.1 Reboot

### Control Format

Adv\*[Password]\*[Function]:[Para1].[Para2].[Para3].[Para4].[Para5].[Para6].[Para7]. Example Adv\*00000000\*Reboot:

|            | Remote Reboot | Description                  |  |
|------------|---------------|------------------------------|--|
| Adv        | Prefix        |                              |  |
| [Password] | SMS Password  |                              |  |
| [Function] | Reboot        | Remote control functionality |  |

### **Response Format**

([Type]) [Field]:[Record] [Description] [Model Name] [IMEI] [Timestamp]

### Example

(R) 00:0000000 OK WISE-4470-S250CA 864881025570563 2017-06-13T10:45:42

| Message Code | Field | Record  |
|--------------|-------|---------|
| ОК           | 00    | 0000000 |

### A.3.1.2 Digital Output

Control Format

Adv\*[Password]\*[Function]:[Para1].[Para2].[Para3].[Para4].[Para5].[Para6].[Para7]. Example Adv\*00000000\*DOVal:1.0.0.1.0.0.0.0.

|            | Remote DO Value Control  | Description                  |
|------------|--------------------------|------------------------------|
| Adv        | Prefix                   |                              |
| [Password] | SMS Password             |                              |
| [Function] | DOVal                    | Remote control functionality |
| [Para1]    | Channel Index            | 1 or 0 if needed             |
| [Para2]    | Enable/Disable           | 1 or 0 if needed             |
| [Para3]    | Mode                     | 1 or 0 if needed             |
| [Para4]    | Channel Value            | 1 or 0 if needed             |
| [Para5]    | Channel Status           | 1 or 0 if needed             |
| [Para6]    | Pulse Continue Mode      | 1 or 0 if needed             |
| [Para7]    | Pulse Stop               | 1 or 0 if needed             |
| [Para8]    | Pulse Increasement Value | 1or 0 if needed              |

### **Response Format**

([Type]) [Field]:[Record] [Description] [Model Name] [IMEI] [Timestamp]

### Example

(R) 00:000000a Format Error WISE-4470-S250CA 864881025570563 2017-06-13T10:45:42

| The Response of Remote Control |               |          |  |  |
|--------------------------------|---------------|----------|--|--|
| Message Code                   | Record        |          |  |  |
| Remote DO                      | /alue Control |          |  |  |
| ОК                             | 00            | 0000000  |  |  |
| Incorrect PWD                  | 00            | 0000001  |  |  |
| Channel Not Support            | 00            | 0000002  |  |  |
| Mode Not Matched               | 00            | 0000003  |  |  |
| IO Board Error                 | 00            | 0000004  |  |  |
| Command Not Support            | 00            | 0000005  |  |  |
| Set DO Mode Error              | 00            | 0000006  |  |  |
| Set Pulse Low Width Error      | 00            | 0000007  |  |  |
| Set Pulse High Width Error     | 00            | 0000008  |  |  |
| Save IO Table Error            | 00            | 0000009  |  |  |
| Format Error                   | 00            | 0000000a |  |  |
| Value Error                    | 00            | 000000b  |  |  |

### A.3.2 Push Message

### A.3.2.1 Push Message Format

There are four message types included in SMS command which are Alert, Event, System and Response. Each of them is composed of type, field, record, description, model name, device IMEI and timestamp. Please refer to the following instruction of the message format.

### **Push Format**

([Type]) [Field]:[Record] [Description] [Model Name] [IMEI] [Timestamp]

### Example

(A) 05:0000001 CldPushErr WISE-4470-S250CA 864881025570563 2017-06-13T10:45:42

| Parameter   | Description                 |
|-------------|-----------------------------|
|             | (A): Alert                  |
| Type        | (E): Event                  |
| туре        | (S): System                 |
|             | (R): Response               |
| Field       | Refer to A.3.2.2~A.3.2.4    |
| Record      | Refer to A.3.2.2~A.3.2.4    |
| Description | Message description         |
| Model Name  | WISE-4470-Sxxx              |
| IMEI        | Modem IMEI                  |
| Timestamp   | ISO 8601 (but no time zone) |

### Table A.1: Parameter

| Parameter   | Description                                                                               |
|-------------|-------------------------------------------------------------------------------------------|
| Туре        | <ul><li>(A): Alert</li><li>(E): Event</li><li>(S): System</li><li>(R): Response</li></ul> |
| Field       | Refer to A.3.2.2~A.3.2.4                                                                  |
| Record      | Refer to A.3.2.2~A.3.2.4                                                                  |
| Description | Message description                                                                       |
| Model Name  | WISE-4470-Sxxx                                                                            |
| IMEI        | Modem IMEI                                                                                |
| Timestamp   | ISO 8601 (but no time zone)                                                               |

| Table A.2: Push Message Code List |                            |                                  |  |
|-----------------------------------|----------------------------|----------------------------------|--|
| Туре                              | Description                | Detail                           |  |
|                                   | 3GConnFail                 | 3G connection failed             |  |
|                                   | CldUpldErr                 | Cloud upload Error               |  |
| Alort                             | CldPushErr                 | Cloud push Error                 |  |
| AICI                              | CommWDT                    | Communication WDT                |  |
|                                   | IntTblErr                  | Configuration table error        |  |
|                                   | IntFlashErr                | Internal flash error             |  |
|                                   | PwrON                      | Power ON                         |  |
|                                   | IOMemFull                  | IO log memory full               |  |
| System                            | IOMemOvrWr                 | IO log memory overwrite          |  |
|                                   | SysMemOvrWr                | System log memory overwrite      |  |
|                                   | FWUpgrade                  | FW upgrade                       |  |
|                                   | ОК                         | Send reboot message successfully |  |
|                                   | ОК                         | Set DO value successfully        |  |
|                                   | Incorrect PWD              | Incorrect SMS password           |  |
|                                   | Channel Not Support        | DO channel not support           |  |
|                                   | Mode Not Matched           | DO mode not matched              |  |
|                                   | IO Board Error             | Write to IO board error          |  |
| Response                          | Command Not Support        | Command not support              |  |
|                                   | Set DO Mode Error          | Set DO mode error                |  |
|                                   | Set Pulse Low Width Error  | Set Do pulse low width error     |  |
|                                   | Set Pulse High Width Error | Set DO pulse high width error    |  |
|                                   | Save IO Table Error        | Save IO table error              |  |
|                                   | Format Error               | SMS Format error                 |  |
|                                   | Value Error                | Set DO value error               |  |

### A.3.2.2 Alert

| Message Code      | Field | Record     |                      |
|-------------------|-------|------------|----------------------|
| 3GConnFail        | 01    | 0000       | 0003                 |
| Communication WDT | 03    | 0000       | 0000                 |
|                   |       | Upper Word | Lower Word           |
| CldUplErr         | 04    | 0: I/O     | Error Code See Table |
|                   |       | 1: System  | A.3.2.5              |
|                   |       | Upper Word | Lower Word           |
| CldPushErr        | 05    | 0: I/O     | Error Code See Table |
|                   |       | 1: System  | A.3.2.5              |

### A.3.2.3 System

| Message Code | Field | Record  |                        |
|--------------|-------|---------|------------------------|
|              |       | 0000001 | Power on               |
| PwrON        | 07    | 0000002 | System restart         |
|              |       | 0000003 | Power off              |
| IOMemFull    |       | 0000001 | IO full                |
| IOMemOvrWr   | 08    | 0000002 | IO overwrite           |
| SysMemOvrWr  | -     | 0000003 | System overwrite       |
| FWUpgrade    | 11    | Version | Ex: A1.00 B01à0A100B01 |

### A.3.2.4 Response

| Message Code               | Field | Record   |
|----------------------------|-------|----------|
| ОК                         | 00    | 0000000  |
| Incorrect PWD              | 00    | 0000001  |
| Channel Not Support        | 00    | 0000002  |
| Mode Not Matched           | 00    | 0000003  |
| IO Board Error             | 00    | 0000004  |
| Command Not Support        | 00    | 0000005  |
| Set DO Mode Error          | 00    | 0000006  |
| Set Pulse Low Width Error  | 00    | 0000007  |
| Set Pulse High Width Error | 00    | 80000008 |
| Save IO Table Error        | 00    | 0000009  |
| Format Error               | 00    | 0000000a |
| Value Error                | 00    | 000000b  |

### A.3.2.5 Error Code

| Common Error Codes |                                                         |
|--------------------|---------------------------------------------------------|
| 00                 | None                                                    |
| 01                 | Host name is invalid                                    |
| 02                 | DNS query was failed.                                   |
| 03                 | Connection to host was failed.                          |
| 04                 | Disconnect from server abnormally                       |
| 05                 | Send header to server failed                            |
| 06                 | Send data to server failed                              |
| 07                 | Fail to receive response from the server                |
| 0a                 | Other HTTP error code                                   |
| 0b                 | HTTP 400 Bad request                                    |
| 0c                 | HTTP 401 Unauthorized                                   |
| 0d                 | HTTP 403 Forbidden                                      |
| 0e                 | HTTP 404 Not found                                      |
| Of                 | HTTP 409 Conflict                                       |
| 10                 | HTTP 429 Too many request                               |
| 11                 | HTTP 500 Internal error                                 |
| 12                 | HTTP 503 Service unavailable                            |
| 13                 | HTTP 507 Insufficient storage                           |
| MQTT Error Codes   |                                                         |
| 5a                 | WebSocket connection was unexpectedly aborted.          |
| 5b                 | Receive WebSocket disconnection unexpectedly.           |
| 5c                 | Fail to establish the WebSocket connection.             |
| 5d                 | Fail to send the MQTT CONNECT.                          |
| 5e                 | Fail to transmit the MQTT SUBSCRIBE.                    |
| 5f                 | Fail to PUBLISH the connection status.                  |
| 60                 | Fail to PUBLISH the configuration information.          |
| 61                 | Fail to PUBLISH the data value.                         |
| 62                 | MQTT PUBACK was not received.                           |
| 63                 | Internal buffer error.                                  |
| 65                 | MQTT connection refused, unacceptable protocol version. |
| 66                 | MQTT connection refused, identifier rejected.           |
| 67                 | MQTT connection refused, Server unavailable.            |
| 68                 | MQTT connection refused bad user name or password.      |
| 69                 | MQTT connection refused, not authorized.                |

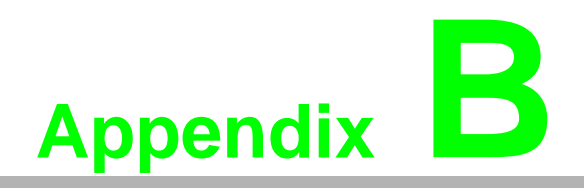

iSensing MQTT

MQTT (message queuing telemetry transport) is a publish/subscribe messaging protocol for constrained Internet of Things devices in low-bandwidth, high-latency, or unreliable networks. Advantech iSensing MQTT is Advantech-defined MQTT topic and payload for iSensing and iConnectivity devices, including WISE-4000 wireless I/ O, ADAM-6000 Ethernet I/O, and B+B Wizard mesh I/O.

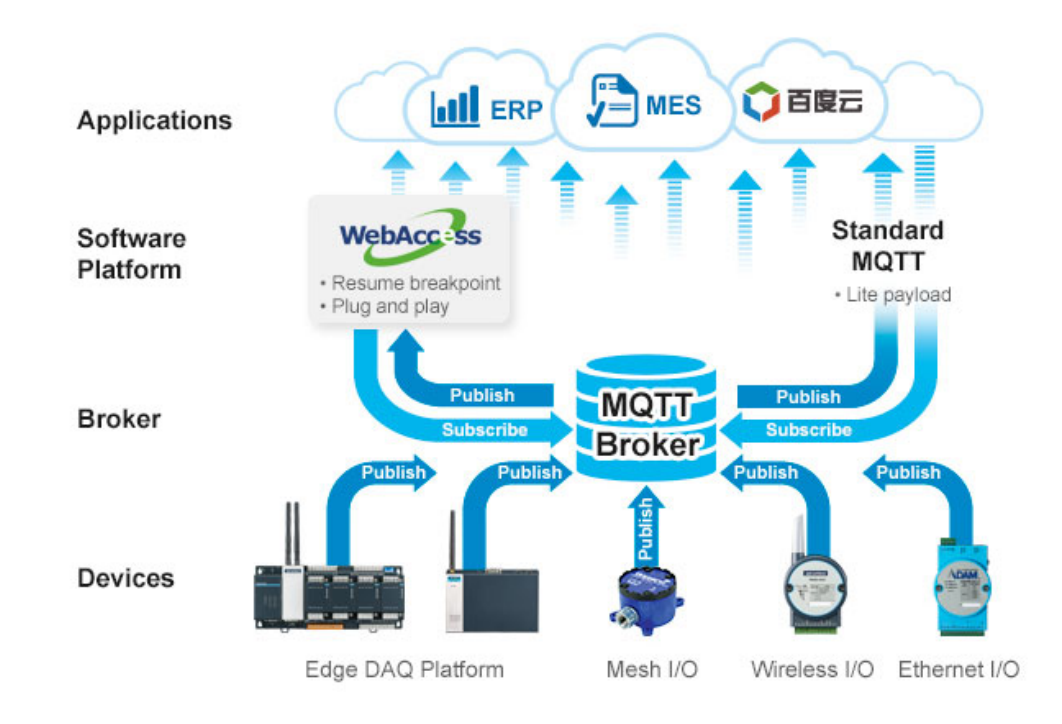

There are two differences between WISE-4000 wireless I/O and ADAM-6000 Ethernet I/O:

- 1. WISE supports TLS/SSL, but ADAM does not.
- 2. WISE uses web socket format package, and ADAM uses TCP format package.

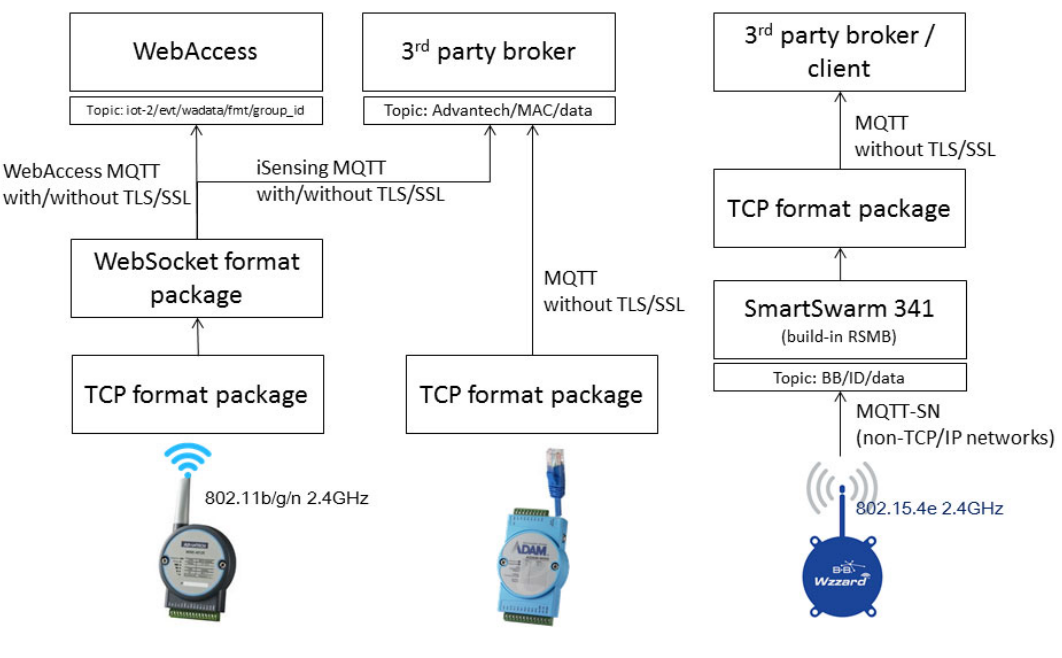

\*RSMB, Really Small Message Broker

\*802.15.4 technical standard which defines the operation of low-rate wireless personal area networks (LR-WPANs)

# **B.1 iSensing MQTT Format for publishing**

# **B.1.1** Topic Format: Advantech/MAC\_Address/data

| Field       | Description                             |
|-------------|-----------------------------------------|
| Advantech   | Vendor of WISE Series                   |
| MAC_Address | MAC address of WISE Series              |
| data        | Topic for query the data of WISE Series |

# **B.1.2 Payload Format**

| Field                     | Abbreviation | Description                                                                                                    |
|---------------------------|--------------|----------------------------------------------------------------------------------------------------|
| Sequence<br>Number        | S            | Sequence number that updates each time a sensor reading is made 0~9, 0~9,                                                                             |
| Time Stamp                | t            | ISO 8601 timestamp of the UTC time when the sensor reading was made                                                                                   |
| Quality                   | q            | Quality of the sensor reading<br>192: The value is good. There are no special conditions.                                                             |
| Configuration<br>Change   | С            | Configuration change affecting the reading (e.g., scaling, calibration)<br>0~9, 0~9,                                                                  |
| Digital Input             | di           | Digital Input Mode<br>true/false<br>Counter<br>0~4294967295<br>Frequency Mode<br>0~30000 (default unit: 0.1Hz),<br>0~30000 (default unit: 0.01Hz)     |
| Digital Output            | do           | Digital Output:<br>true/false                                                                                                    |
| Analog Input              | ai           | Engineering value of analog input:<br>-10000.000~10000.000 (unit: mV)<br>-20.000~20.000 (unit: mA)                                                    |
| Temperature<br>Sensor     | temp         | Temperature engineering data, the value is floating type.<br>Unit: According range code<br>For example,<br>999.120 -> 999.12 °C<br>-3.220 -> -3.22 °C |
| Temperature<br>Range Code | temprc       | 4096: Temperature (°C)<br>4097: Temperature (°F)<br>4098: Temperature (K)                                                                             |
| Humidity Sen-<br>sor      | rh           | Humidity engineering data, the value is floating type.<br>Unit: According range code                                                                  |
| Humidity<br>Range Code    | rhrc         | 4128: Humiidty (%)                                                                                                    |

# B.1.3 Example

| Model Name                       | JSON Data                                                                                                    | Notes                                                                                                    |
|----------------------------------|----------------------------------------------------------------------------------------------------|----------------------------------------------------------------------------------------------------|
| WISE-4012E<br>(2-DI, 2-DO, 2-AI) | {<br>"s":6,<br>"t":"2017-11-03T15:06:16Z",<br>"q":192,<br>"c":2,<br>"di1":true,<br>"di2":false,<br>"do1":true,<br>"do2":false,<br>"ai1":-0.763,<br>"ai2":-0.763,<br>}                                            | <ul> <li>The value of di1 and di2 can be: false, true.</li> <li>The value of do1 and do2 can be: false, true</li> <li>The value of the sensor in engineering units if ai disable the value is 9999.9999</li> <li>"ai_st": Al status number meaning:</li> <li>0, Al Channel disable</li> <li>1, Streaming</li> <li>2, High latch</li> <li>3, High momentary</li> <li>4, Low latch</li> <li>5, Low momentary</li> </ul> |
| WISE-4012<br>(4-DO, 4-AI)        | {<br>"s":6,<br>"t":"2017-11-03T15:06:16Z",<br>"q":192,<br>"c":2,<br>"do1":true,<br>"do2":false,<br>"ai1":-0.763,<br>"ai2":-0.763,<br>"ai3":-0.763,<br>"ai4":-0.763<br>}                                          | <ul> <li>The value of do1 and do2 can be: false, true</li> <li>The value of the sensor in engineering units if ai disable the value is 9999.9999</li> <li>"ai_st": AI status number meaning:</li> <li>0, AI Channel disable</li> <li>1, Streaming</li> <li>2, High latch</li> <li>3, High momentary</li> <li>4, Low latch</li> <li>5, Low momentary</li> </ul>                                                        |
| WISE-4050<br>(4-DI, 4-DO)        | {<br>"s":6,<br>"t":"2017-11-03T15:06:16Z",<br>"q":192,<br>"c":2,<br>"di1":true,<br>"di2":false,<br>"di3":true,<br>"di4":false,<br>"do1":true,<br>"do2":false,<br>"do3":true,<br>"do3":true,<br>}                 | <ul> <li>The value of di1 and di2 can be: false, true.</li> <li>The value of do1 and do2 can be: false, true</li> </ul>                                                                                                    |
| WISE-4060<br>(4-DI, 4-DO)        | {<br>"s":6,<br>"t":"2017-11-03T15:06:16Z",<br>"q":192,<br>"c":2,<br>"di1":true,<br>"di2":false,<br>"di3":true,<br>"di3":true,<br>"di4":false,<br>"do1":true,<br>"do2":false,<br>"do3":true,<br>"do4":false,<br>} | <ul> <li>The value of di1 and di2 can be: false, true.</li> <li>The value of do1 and do2 can be: false, true</li> </ul>                                                                                                    |

| WISE-4051<br>(8-DI, 1-RS-485)                     | <pre>{     "s":6,     "t":"2017-11-03T15:06:16Z",     "q":192,     "c":2,     "di1":true,     "di2":false,     "di3":true,     "di4":false,     "di5":true,     "di6":false,     "di6":false,     } }</pre>                         | The value of di1 and di2 can be: false, true.                                                                                                    |
|---------------------------------------------------|----------------------------------------------------------------------------------------------------|----------------------------------------------------------------------------------------------------|
| WISE-4220-S231<br>(1-Temperature, 1-<br>Humidity) | {<br>"s":6,<br>"t":"2017-11-03T15:06:16Z",<br>"q":192,<br>"c":2,<br>"temp1":23.6,<br>"temp1rc":4096,<br>"rh1":43.6,<br>"rh1rc":4128<br>}                                                                                            | <ul> <li>Temperature and range code<br/>in the configured engineering<br/>units</li> <li>The humidity in % unit and<br/>range code.</li> </ul>                                                                                                    |
| WISE-4470-S250<br>(6-DI, 2-DO, 1-RS-<br>485)      | <pre>{"s":1,<br/>"t":"2014-07-11T15:26:37Z",<br/>"q":192,"c":1,<br/>"di1":false,"di2":true<br/>"do1":false,"do2":true<br/>"p2vffr0001x01":348,<br/>"p2v06r0012x05":32768<br/>"p1v01s00b1x03":true,<br/>"p1v12s012dx0f":false}</pre> | <ul> <li>The value of di1 and di2 can be: false, true.</li> <li>The value of do1 and do2 can be: false, true</li> <li>The value of coil can be: true, false.</li> <li>The value of register can be 0x0 to 0xFFFF.</li> </ul>                                                                                                    |
| WISE-4470-S214<br>(4-AI, 4-DI)                    | {"s":1,<br>"t":"2014-07-11T15:26:37Z",<br>"q":192,"c":1,<br>"ai1":-1.234567,<br>"ai_st1":1,<br>"ai2":-123.4567,<br>"ai_st1":2<br>"di1":false,"di2":true }                                                                           | <ul> <li>The value of the sensor in engineering units if ai disable the value is 9999.9999</li> <li>"ai_st": AI status number meaning:</li> <li>0, AI Channel disable</li> <li>1, Streaming</li> <li>2, High latch</li> <li>3, High momentary</li> <li>4, Low latch</li> <li>5, Low momentary</li> <li>The value of di1 and di2 can be: false, true.</li> </ul> |
| WISE-4470-S250<br>(6-DI, 2-DO, 1-RS-<br>485)      | <pre>{"s":1, "t":"2014-07-11T15:26:37Z", "q":192,"c":1, "di1":false,"di2":true "do1":false,"do2":true "p2vffr0001x01":348, "p2v06r0012x05":32768 "p1v01s00b1x03":true, "p1v12s012dx0f":false}</pre>                                 | <ul> <li>The value of di1 and di2 can be: false, true.</li> <li>The value of do1 and do2 can be: false, true</li> <li>The value of coil can be: true, false.</li> <li>The value of register can be 0x0 to 0xFFFF.</li> </ul>                                                                                                    |

| WISE-4470-S214<br>(4-AI, 4-DI) | {"s":1,<br>"t":"2014-07-11T15:26:37Z",<br>"q":192,"c":1,<br>"ai1":-1.234567,<br>"ai_st1":1,<br>"ai2":-123.4567,<br>"ai_st1":2<br>"di1":false,"di2":true } | <ul> <li>The value of the sensor in engineering units if ai disable the value is 9999.9999</li> <li>"ai_st": AI status number meaning:</li> <li>0, AI Channel disable</li> <li>1, Streaming</li> <li>2, High latch</li> <li>3, High momentary</li> <li>4, Low latch</li> <li>5, Low momentary</li> <li>The value of di1 and di2 can be: false, true.</li> </ul> |
|--------------------------------|----------------------------------------------------------------------------------------------------|----------------------------------------------------------------------------------------------------|
|--------------------------------|----------------------------------------------------------------------------------------------------|----------------------------------------------------------------------------------------------------|

# Note!

The channel number on WISE module is "0" based, and the channel number of MQTT topic is "1" based. For example: "DO0" of WISE module use topic "do1"

# **B.2 iSensing MQTT Format for subscribing**

### **B.2.1** Topic Format: Advantech/MAC\_Address/ctl/doIndex

These topics are used to control the digital outputs on the sensors that support them. These requests need to be published to the broker handling the Sensor network.

| Field       | Description                                                     |
|-------------|-----------------------------------------------------------------|
| Advantech   | Vendor of WISE Series                                           |
| MAC_Address | MAC address of WISE Series                                      |
| dolndex     | The index of the DO channel. Note that the index start with '1' |

Note!

The channel number on WISE module is "0" based, and the channel number of MQTT topic is "1" based. For example: "DO0" of WISE module use topic "do1"

### **B.2.2 Payload Format**

| JSON data   | Description                         |
|-------------|-------------------------------------|
| {"v":true}  | Setup the DO Boolean value as true  |
| {"v":false} | Setup the DO Boolean value as false |

Note!

While sending control MQTT command, do not set the retain bit when publishing messages to this topic; otherwise, an old retained message may change the state of the output.

# B.2.3 Example

| Model Name                                | Торіс                             | JSON Data   | Description                         |
|-------------------------------------------|-----------------------------------|-------------|-------------------------------------|
| WISE-4012E<br>(2-DI, 2-DO, 2-AI)          | Advantech/MAC_Address/<br>ctl/do1 | {"v":true}  | The DO0 value will be set as true.  |
| WISE-4050<br>(4-DI, 4-DO)                 | Advantech/MAC_Address/<br>ctl/do2 | {"v":false} | The DO1 value will be set as false. |
| WISE-4470-S250UA<br>(6-DI,2-DO, 1-RS-485) | Advantech/MAC_Address/<br>ctl/do3 | {"v":false} | The DO2 value will be set as false. |
| WISE-4470-S250UA<br>(6-DI,2-DO, 1-RS-485) | Advantech/MAC_Address/<br>ctl/do1 | {"v":false} | The DO0 value will be set as true.  |

Note!

The channel number on WISE module is "0" based, and the channel number of MQTT topic is "1" based. For example: "DO0" of WISE module use topic "do1"

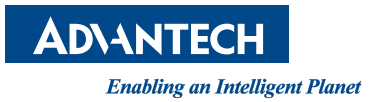

# www.advantech.com

Please verify specifications before quoting. This guide is intended for reference purposes only.

All product specifications are subject to change without notice.

No part of this publication may be reproduced in any form or by any means, electronic, photocopying, recording or otherwise, without prior written permission of the publisher.

All brand and product names are trademarks or registered trademarks of their respective companies.

© Advantech Co., Ltd. 2018